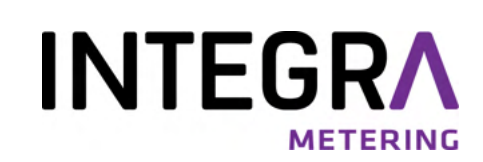

# CALEC<sup>®</sup> ST III Standard & Smart

Multi-protocol heating and cooling energy calculator User manual

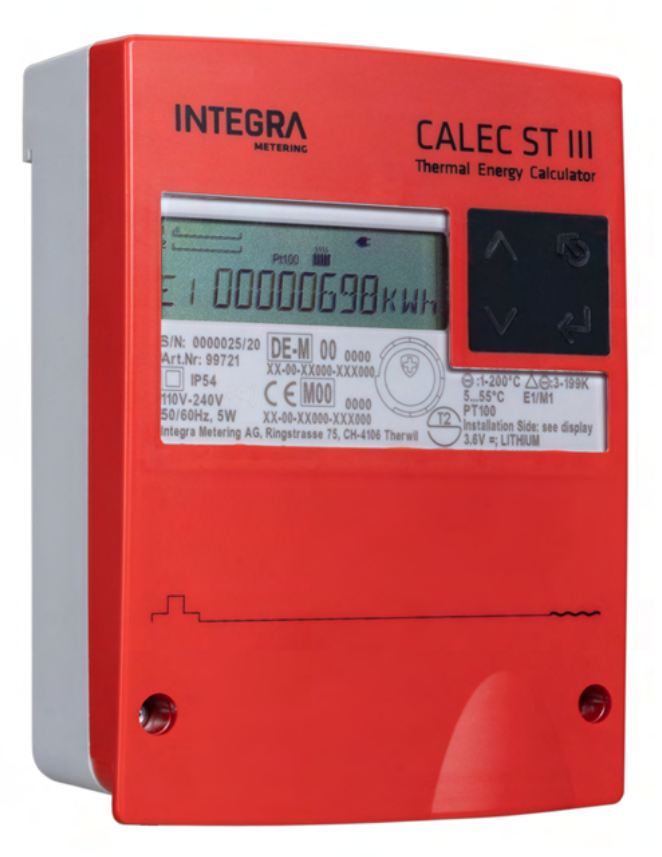

# Legal notice

# Document release index

| Version | Date       | Modification(s)                                 |
|---------|------------|-------------------------------------------------|
| 01      | 12/02/2020 | First release                                   |
|         |            | Connection of 2-wire temperature sensor updated |
| 02      | 04/27/2021 | Menu structure extended by LON and KNX          |
|         |            | Technical data updated                          |
|         |            |                                                 |
|         |            |                                                 |
|         |            |                                                 |
|         |            |                                                 |
|         |            |                                                 |
|         |            |                                                 |
|         |            |                                                 |
|         |            |                                                 |
|         |            |                                                 |
|         |            |                                                 |

# **Original instructions**

#### Publisher

INTEGRA Metering AG Ringstrasse 75 CH-4106 Therwil Switzerland

Phone: +41 61 725 11 22 info@integra-metering.com www.integra-metering.com

Reproduction of these instructions or parts of them in whatever form is not permitted without express written permission from the publisher.

The figures and information in these instructions are subject to technical changes that become necessary to improve the product.

# Table of contents

| 1              | Introduction                                                  | 6          |
|----------------|---------------------------------------------------------------|------------|
| 1.1            | About this product                                            | 6          |
| 1.1.1          | Product description                                           | 6          |
| 1.1.2          | Product identification                                        | 6          |
| 1.1.3          | Technical data                                                | 7          |
| 1.1.4          | Conformity                                                    | 11         |
| 1.1.5          | Declaration of conformity                                     | . 12       |
| 1.2            | About the instructions                                        | . 12       |
| 1.2.1          | Purpose of this instruction                                   | . 12       |
| 1.2.2          | Structure of overall documentation                            | . 12       |
| 1.2.3          | Layout conventions                                            | . 12       |
| 2              | C-f-h                                                         | 17         |
| 2              | Sarety                                                        | 13         |
| 2.1            | Explanation of warning notices                                | . 13       |
| 2.2            | Intended use                                                  | . 13       |
| 2.3            | General safety instructions                                   | . 13       |
| 2.4            | Technical condition of the product                            | . 14       |
|                |                                                               |            |
| 3              | Product view                                                  | 15         |
| 3.1            | Product design                                                | . 15       |
| 3.2            | Functional description                                        | . 15       |
| 3.3            | Calibration and verification                                  | . 16       |
| 3.4            | Product versions                                              | . 16       |
| 5.1            |                                                               | . 10       |
| 4              | Transport / scope of delivery                                 | 18         |
| 5              | Installation                                                  | 19         |
| 5              | Conditions                                                    | 10         |
| 5.1            |                                                               | . 19       |
| 5.2            | Mechanical installation                                       | . 19       |
| 5.2.1          | Installation on a wall                                        | 20         |
| 5.2.2          | Installation on a rail DIN EN 50222                           | . 21       |
| 5.3            | Electrical installation                                       | . 23       |
| 5.3.1          | Connecting the CALEC <sup>®</sup> ST III Standard             | 24         |
| 5.3.2          | Connecting the CALEC® ST III Smart                            | . 25       |
| 5.3.3          | Connecting 2-wire temperature sensors                         | 26         |
| 5.5.4<br>E 2 E | Connecting 4-wife temperature sensors                         | 20         |
| 5.5.5<br>5.5.5 | Connecting flow meters with a 2.6 V nower supply              | . 2/<br>77 |
| 537            | Connecting flow meters with a 3.0 V power supply              | . 2/<br>78 |
| 538            | Connecting flow meters with a 24 V power supply and grounding | 20         |
| 5.3.9          | Connecting flow meters with two groundings                    | 20         |
| 5.3.10         | Connecting the digital output                                 | 29         |
| 5.3.11         | Connecting the M-Bus (wired and wireless)                     | 30         |
| 5.3.12         | Connecting the communication modules                          | . 31       |
|                | -                                                             |            |
| 6              | Operation                                                     | 36         |
| 6.1            | Operating elements                                            | 36         |

# 

| 6.1.1           | Display                                       | . 37      |
|-----------------|-----------------------------------------------|-----------|
| 6.1.2           | Buttons                                       | /צ.<br>סכ |
| 0.2             |                                               | 20        |
| 6.3             | Navigating through the menus                  | 39        |
| 6.4             | Editing parameter values                      | 39        |
| 6.5             | Entering the service mode                     | 40        |
| 6.6             | Menu structure                                | . 41      |
| 6.6.1           | Counter                                       | . 41      |
| 6.6.2           | Info                                          | . 41      |
| 6.6.3           | Test                                          | . 41      |
| 6.6.4           | Instant                                       | . 41      |
| 6.6.5           | Time                                          | 42        |
| 6.6.6           | Stich                                         | 42        |
| 6.6./           | Logger                                        | 43        |
| 6.6.8<br>C C O  |                                               | 43        |
| 0.0.9<br>C C 10 |                                               | 44<br>11  |
| 0.0.1U          | I-Out                                         | 44<br>11  |
| 6 6 17          | M-Bus                                         | 44<br>15  |
| 6 6 13          | Modhus                                        | 45        |
| 6 6 14          | N2-Bus                                        | 45        |
| 6.6.15          | BACnet                                        | 45        |
| 6.6.16          | LON                                           | 46        |
| 6.6.17          | <br>KNX                                       | 46        |
| 6.6.18          | LoRa                                          | 46        |
| 6.6.19          | Config                                        | 46        |
| 6.6.20          | System                                        | . 47      |
| 6.6.21          | Init                                          | . 47      |
| 6.7             | Commissioning                                 | . 47      |
| 6.8             | Additional functions                          | 48        |
| 6.8.1           | Billing date values                           | 48        |
| 6.8.2           | Data logging                                  | 48        |
| 6.8.3           | Simultaneous readout                          | 48        |
| 6.8.4           | Low-flow OFF function                         | 48        |
| 6.8.5           | Energy metering in heating / cooling systems  | 48        |
| 6.8.6           | Recording of "heat return"                    | 48        |
| 6.8.7           | Heat carriers with frost protection additives | 48        |
| 6.8.8           | Solar-powered thermal systems                 | 49        |
| 6.8.9           | CALEC <sup>®</sup> ST III Flow                | 49        |
| 6.8.10          | Smart Phone Android commissioning             | 49        |
| 6.8.11          | PC Software AMBUS® Win commissioning          | 50        |
| 7               | Maintenance                                   | 51        |
| 7.1             | Calibration                                   | . 51      |
| 8               | Service and renairs                           | 57        |
| 0.1             |                                               | 52        |
| 8.1             | Exchanging the calculator                     | . 52      |
| 8.2             | Troubleshooting                               | . 52      |
| 9               | Decommissioning / storage / disposal          | 54        |

#### **INTEGR**

| 9.1 | Decommissioning   | 54 |
|-----|-------------------|----|
| 9.2 | Storage           | 54 |
| 9.3 | Disposal          | 54 |
|     | Appendix          | 55 |
|     | Drilling template | 55 |

# 1 Introduction

# 1.1 About this product

#### 1.1.1 Product description

CALEC<sup>®</sup> ST III is an energy meter used in the areas of:

- commercial buildings / building technology
- near and district heating / district cooling
- residential construction / sanitary
- The main applications of the product are:
- System integration component With the versatile interfaces of CALEC<sup>®</sup> ST III the energy data of all thermal applications can be easily integrated in subordinate energy management and building control systems.
- Heating / cooling transmission station Together with the various flow meters of INTE-GRA Metering / Aquametro AG, the energy calculator CALEC<sup>®</sup> ST III offers the perfect combination for the determination of performance data in medium heating applications, in particular for distribution stations and larger buildings.

#### 1.1.2 Product identification

The face plate on the CALEC  $^{\circ}$  ST III states the following information:

- 1 Serial number / manufacturing year
- 2 Article number
- 3 IP protection code
- 4 Power supply specification
- 5 Address of manufacturer
- 6 Marking heating (Europe CE)
- 7 Recalibration label (CH or DE)
- 8 Type of temperature sensor
- 9 Range of ambient temperature
- 10 Range of medium temperature
- 11 Range of medium temperature difference
- 12 Environmental class and mechanical environmental class
- 13 Battery specification
- 14 Marking cooling (CH)
- 15 Marking cooling (DE)

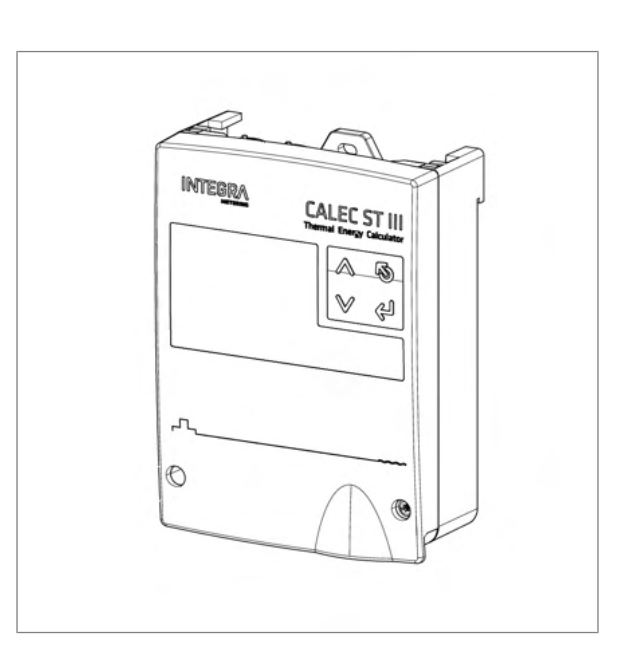

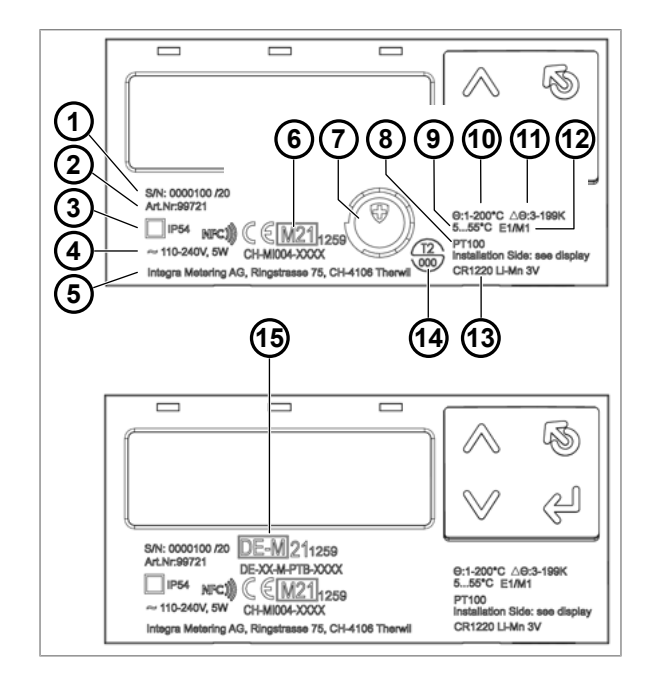

#### 1.1.3 Technical data

#### Housing and operating conditions

| Dimension                                                       | INTERRA CALECST III                                                                                                    |
|-----------------------------------------------------------------|----------------------------------------------------------------------------------------------------|
| Ambient temperature                                             | +5 +55 °C, EN 1434 class C                                                                                                    |
| Storage temperature                                             | 060 °C                                                                                                    |
| Humidity                                                        | Max. 95 %                                                                                                    |
| Operating altitude                                              | Up to 2000 m above sea level                                                                                                    |
| Protection class                                                | IP54 according to EN 60529                                                                                                    |
| Terminals                                                       | Signal connection: 1.5 mm <sup>2</sup> screw terminals<br>Power connection: 2.5 mm <sup>2</sup> screw terminals                                                                                                    |
| Lifetime                                                        | Operational period 15 years, includes 3 cycles of calculator-module and thermal probes replacement.                                                                                                    |
| Protection against mechanical stress                            | Vibrations / shock according to EN 1434 - 7.23                                                                                                    |
| Mounting                                                        | Wall mounting with 3 points<br>DIN-rail mounting (DIN-EN 50222)                                                                                                    |
| Cable inlets                                                    | 1x Ø 4-8 mm power port<br>4x Ø 2.5-5 mm signal port<br>1x Ø 4-8 mm signal port                                                                                                    |
| Basic data for calculator                                       |                                                                                                    |
| Temperature measuring range                                     | 0+200 °C (heat carrier: water)<br>-40+180 °C (special heat carrier)                                                                                                    |
| Temperature difference                                          | 0199 K<br>Type approval 3190 K<br>On demand 1199 K and 2199 K                                                                                                    |
| Temperature sensor                                              | Pt 100, Pt 500, Pt1000 according to IEC 751 paired in accordance<br>with EN 1434<br>2-wire or 4-wire connection.<br>Max. sensor cable length 2-wire connection: 10 m<br>Max. sensor cable length 4-wire connection: 100 m |
| Temperature measurement resolu-<br>tion                         | 20 bit resolution, typical ± 0.005 K (Ta = 555 °C)                                                                                                    |
| Installation side                                               | Hot or cold side                                                                                                    |
| Pulse value of the flow meter                                   | 0.0019999.999 liters or m <sup>3</sup>                                                                                                    |
| Pulse values and units for auxiliary inputs and contact outputs | Volume: 0.0019999.999 ml, l, m <sup>3</sup> , GAL<br>Energy: 0.0019999.999 Wh, kWh, MWh, MJ, GJ, KBTU, MBTU<br>Mass: 0.0019999.999 T, Kg<br>Unitless mode possible: 0.0019999.999                                         |

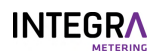

| Basic data for calculator                                      |                                                                                                    |  |
|----------------------------------------------------------------|----------------------------------------------------------------------------------------------------|--|
| Error limits                                                   | Better than those required for calculators in accordance with<br>EN 1434-1. Suitable for combined class 2 heat meters in accordance<br>with EN 1434-1 when used with suitable volume metering units                                                                                |  |
| NFC interface                                                  | For commissioning / parametrization: 13.56 MHz                                                                                                    |  |
| Bluetooth interface                                            | For commissioning / parametrization: 2.4 GHz                                                                                                    |  |
| Display                                                        |                                                                                                    |  |
| Display type                                                   | Backlit multi-function LCD display with 8 digits for meter reading.<br>Symbols and short texts for user operation purposes.                                                                                                    |  |
| Display size                                                   | 15 mm x 68 mm                                                                                                    |  |
| Display resolution and units vol-<br>ume                       | 1 – 0.001 m³, US Gal                                                                                                    |  |
| Display resolution and units energy                            | 1 – 0.001 kWh, MWh, MJ, GJ, KBTU, MBTU                                                                                                    |  |
| Display resolution and units mass                              | 1 – 0.001 T                                                                                                    |  |
| Error display                                                  | Visible fault state indicator in display. Display blinks red in case of an error.                                                                                                    |  |
| Additional functions                                           |                                                                                                    |  |
| Data logger                                                    | 500 values from all readings with a time stamp, stored in ring mem-<br>ory, logger interval, 1 minute, 1 hour, 1 day, 1 week, 1 month                                                                                                    |  |
| Billing data values                                            | 12 freely programmable billing dates to memorize indexes (e.g.<br>monthly) for defined dates. Indexes can be consulted any time.                                                                                                    |  |
| Flow rate configuration                                        | Specific configuration for flow rate measurement purposes only. It<br>can be 1 channel, 2 channels or 2-channel pulse collector to calculate<br>the total sum.<br>Temperature measurement is disabled; no temperatures are de-<br>tected or displayed.                             |  |
| Glycol-based medium                                            | The "Glycol-based heat transfer medium" (GLY) option offers an ex-<br>cellent solution for solar-power thermal systems.                                                                                                    |  |
| On-site settings                                               | One-time on-site setting for calibration-relevant input values "IMP EBS"                                                                                                    |  |
| Simultaneous readout                                           | The specific "freeze" command makes it possible to store the de-<br>sired values, which can then be read out one by one from the sys-<br>tem.                                                                                                    |  |
| Bi-directional energy metering BDE                             | The BDE option allows emitted energy to be measured even in twin-<br>conduit networks that perform a combined heating and cooling<br>function. The measurement readings for heating and cooling are<br>recorded separately for their corresponding cost calculation pur-<br>poses. |  |
| Combined heat- / cold meters BDV                               | The BDV option allows the measuring of energy exchange (draw/<br>supply) for interlinked networks and charging / discharging in heat<br>accumulators. The measurement of positive and negative are<br>recorded separately for their corresponding energy consumption.              |  |
| Heat- / cold meters with two paral-<br>lel flow sensors TWIN-V | The Twin-V option is suitable for summer / winter metering where heating and cooling meters have two parallel flow sensors.                                                                                                    |  |
| Heat- / cold meters DTF                                        | The DTF option allows the measuring of energy heating or cooling meter with external tariff control for two tariff registers.                                                                                                    |  |
| Heat- / cold meters Twin-E                                     | The Twin-E option allows a measurement of parallel consumers<br>composed of one closed circulation and one open circulation with<br>reference temperature.                                                                                                    |  |
| Heat- / cold meters TGR                                        | The TGR option allows a measurement with bonus / malus tariff management including reference temperature control.                                                                                                    |  |

| Additional functions                                            |                                                                                                    |                                                                     |
|-----------------------------------------------------------------|----------------------------------------------------------------------------------------------------|---------------------------------------------------------------------|
| Heat- / cold meters eight tariffs                               | This option allows the management of up to eight different tariffs<br>with reference temperature control. The measurement is split into<br>different registers. |                                                                     |
| Data backup in the event of a power failure                     | In EERPOM >10 years                                                                                                    |                                                                     |
| Adjustable low temperature difference $\Delta T$ cut-off (LFCO) | Function for stopping the energy difference is too low, $\Delta T$ LFCO ad                                                                                      | calculation when the temperature<br>justable $\Delta T$ = 0-2.99 K. |
| Limit value monitoring                                          | One-sided or two-sided, hysteres signal is selectable.                                                                                                    | is 0 – 10 %, action of the output                                   |
| Mains version                                                   |                                                                                                    |                                                                     |
| Power supply (Standard version)                                 | 1 W / 24 VAC/DC - 240 VAC, 50/6                                                                                                    | 0 Hz (according to EN 1434).                                        |
| Power supply (Smart version)                                    | 5W / 110 – 240 VAC, 50/60 Hz (ac                                                                                                    | cording to EN 1434)                                                 |
| Calculation cycle                                               | 1s                                                                                                    |                                                                     |
| Backup battery real-time clock                                  | 3 V Li-Mn CR1220                                                                                                    |                                                                     |
| Low voltage power supply for flow r                             | neters                                                                                                    |                                                                     |
|                                                                 | Voltage                                                                                                    | Flow meter                                                          |
| Supply voltage (Standard & Smart version)                       | 2x 3.6 VDC, max. 2 mA<br>galvanic isolation max. 48 VDC                                                                                                    | e.g. AMFLO® SONIC UFA 113                                           |
| Supply voltage (only on Smart ver-<br>sion)                     | 1x 24 VDC, max.150 mA<br>galvanic isolation max.48 V DC                                                                                                    | e.g. AMFLO <sup>®</sup> MAG Smart or ac-<br>tive sensors            |
|                                                                 | Power supply, galvanically isolated to the system, for external flow meters.                                                                                    |                                                                     |
|                                                                 | V <sub>out nom</sub>                                                                                                    | 3.6 V                                                               |
|                                                                 |                                                                                                    | 3.45 V                                                              |
|                                                                 | V <sub>OUT max</sub>                                                                                                    | 3.75 V                                                              |
| 3.6 V sensor power output                                       | I <sub>Out min</sub>                                                                                                    | 10 mA                                                               |
|                                                                 | V <sub>Ripple</sub>                                                                                                    | 50 mV                                                               |
|                                                                 | Load regulation                                                                                                    | ±1 % @ load steps of 5 mA                                           |
|                                                                 | Insulation voltage galvanic isola-<br>tion                                                                                                    | Normative 48 V<br>technical: 312 VAC                                |
|                                                                 | Clearance to other circuits                                                                                                    | 0.5 mm                                                              |
|                                                                 | Power supply, galvanically isolate or flow meters.                                                                                                    | d to the system, for external loads                                 |
|                                                                 | V <sub>out nom</sub>                                                                                                    | 24 V                                                                |
|                                                                 |                                                                                                    | 22 V                                                                |
|                                                                 | V <sub>OUT max</sub>                                                                                                    | 26 V                                                                |
| 24 V sensor power output                                        | I <sub>Out min</sub>                                                                                                    | 180 mA                                                              |
|                                                                 | V <sub>Ripple</sub>                                                                                                    | 200 mV                                                              |
|                                                                 | Load regulation                                                                                                    | ±6 % @ load steps of 100 mA                                         |
|                                                                 | Insulation voltage galvanic isola-<br>tion                                                                                                    | Normative 48 V<br>Technical: 312 VAC                                |
|                                                                 | Clearance to other circuits                                                                                                    | 0.5 mm                                                              |
| Pulse inputs                                                    |                                                                                                    |                                                                     |
| Innut #1 (10/11)                                                | Connecting a pulse generator acco                                                                                                    | ording to NAMUR, with potential-                                    |
| Input #2 (54/55)                                                | free contact (reed relay) or SSR (s sors with the following values.                                                                                             | olid state relay), or for active sen-                               |

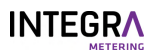

| Pulse inputs                                                                                                    |                                                   |                       |
|----------------------------------------------------------------------------------------------------|---------------------------------------------------|-----------------------|
| 2-wire pulse input according to class ID compliant with EN1434-2<br>Suitable for NAMUR "Open Collector" or mechanical pulse source |                                                   |                       |
|                                                                                                    | Supply voltage                                    | 88.4 V                |
|                                                                                                    | Source impedance                                  | 1kΩ                   |
|                                                                                                    | Switching threshold IL                            | 2.1 mA                |
| Pulse input class ID                                                                                                    | Switching threshold IH                            | 1.2 mA                |
|                                                                                                    | Pulse length                                      | ≥ 2 ms                |
|                                                                                                    | Pulse pause                                       | ≥ 2.5 ms              |
|                                                                                                    | Max. pulse frequency                              | ≤ 200 Hz              |
|                                                                                                    | Typical input capacitance                         | 20 nF                 |
| Pulse outputs                                                                                                    |                                                   |                       |
| Output #1 (50/51)                                                                                                    | Passive digital output                            |                       |
|                                                                                                    | Contact rating                                    | 48 VDC. 100 mA        |
|                                                                                                    | Electrical isolation                              | 48 V                  |
|                                                                                                    | Contact resistance (on)                           | <30 Ω                 |
| Pulse output                                                                                                    | Contact resistance (off)                          | >10 M0                |
|                                                                                                    | Pulse frequency                                   | Max. 4 Hz             |
|                                                                                                    | Pulse width                                       | 100 ms                |
|                                                                                                    |                                                   | 1.000.000             |
| M-Bus (on-board or option)                                                                                                    | According to EN 12757-2/-2                        |                       |
|                                                                                                    | Primary addroces 0                                |                       |
| Addresses                                                                                                    | Standard secondary address: 99999999              |                       |
| Baud rate                                                                                                    | 300, 2'400, 9'600 Baud                            |                       |
| wM-Bus (on-board or option)                                                                                                    |                                                   |                       |
| wM-Bus interface                                                                                                    | According to EN 13757-4 / OMS 4.0                 |                       |
| Frequency band                                                                                                    | 868 MHz (T1 Mode)                                 |                       |
| Addresses                                                                                                    | OMS address including serial number of the device |                       |
| Modbus RTU (option)                                                                                                    |                                                   |                       |
| Physical layer and address                                                                                                    | RS 485 / address: 1                               |                       |
| Baud rate                                                                                                    | 300, 2'400, 9'600, 19'200, 38'4                   | 100 Baud              |
| Address range (slave)                                                                                                    | 1247                                              |                       |
| Parity                                                                                                    | Even                                              |                       |
| Function code                                                                                                    | 03: Read holding register                         |                       |
| LON interface (option)                                                                                                    |                                                   |                       |
| •                                                                                                    | LON TP-FT 10                                      |                       |
| Туре                                                                                                    | Free topology (2-wire twisted p                   |                       |
| Baud rate                                                                                                    | 78 k Baud                                         | JIMMARN 5.4           |
|                                                                                                    | 500 m / 2700 m with/without                       | termination resistors |
| Max. bus length                                                                                                    | 64 nodes per segment                              |                       |
| BACnet MS/TP (option)                                                                                                    |                                                   |                       |
| Physical layer and AMT ID                                                                                                    | RS 485 / ID: 431                                  |                       |
| BACnet device profile and instance                                                                                                 | B - ASC / the last 5 digits of the serial number  |                       |
| BACnet MAC address                                                                                                    | The last 2 digits of the serial number            |                       |
| Baud rate and mode                                                                                                    | Automatic / master                                |                       |

| INT | <b>EGR</b> |
|-----|------------|
|     | METERING   |

| N2Open (option)            |                                                                                |  |
|----------------------------|--------------------------------------------------------------------------------|--|
| Physical layer and address | RS 485 / address: 1255 / Default: 1                                            |  |
| Baud rate                  | 9'600 Baud                                                                     |  |
| 2 analog outputs (option)  |                                                                                |  |
| Output signal              | 420 mA or 020 mA                                                               |  |
| Supply voltage             | 624 VDC                                                                        |  |
| Electrical isolation       | max. 48 VDC                                                                    |  |
| Maximum resistance         | $\leq$ 837 $\Omega$ at 24 VDC, 0 $\Omega$ at 6 V                               |  |
| Maximum transformer error  | 0.15 % of measured value + 0.15 % of end value                                 |  |
| KNX (option)               |                                                                                |  |
| Туре                       | TP1 (2-wire twisted pair), certified according to KNX standard 2.1             |  |
| Max. power consumption     | 10 mA                                                                          |  |
| Baud rate                  | 9'600 Baud                                                                     |  |
| LoRa Wireless (option)     |                                                                                |  |
| Communication interface    | LoRaWAN                                                                        |  |
| Frequency band             | 868 MHz (T1 mode) – 16 mW                                                      |  |
| Addresses                  | LoRa address                                                                   |  |
| Max. power consumption     | 50 mA                                                                          |  |
| Impedance of antenna       | 50 Ω                                                                           |  |
| Reinforcement              | 0 db                                                                           |  |
| Antenna connection         | Connector SMA                                                                  |  |
| Smart Phone Commissioning  |                                                                                |  |
| Operating system           | Android >6.0; available on Play Store                                          |  |
| Арр                        | ParamApp                                                                       |  |
| Features                   | Commissioning and readout via NFC and Bluetooth interface for better usability |  |

# 1.1.4 Conformity

| CE guidelines        |                                                                                   |  |
|----------------------|-----------------------------------------------------------------------------------|--|
| 2014/32/EU           | Measuring Instruments Directive (MID)                                             |  |
| 2014/30/EU           | Electromagnetic Compatibility (EMC)                                               |  |
| 2014/35/EU           | Low Voltage Directive (LVD)                                                       |  |
| 2012/19/EU           | Waste Electrical and Electronic Equipment (WEEE)                                  |  |
| 2011/65/EU           | Restriction of hazardous substances in electrical and electronic equipment (RoHS) |  |
| 2014/53/EU           | Radio Equipment Directive (RED)                                                   |  |
| Standards            |                                                                                   |  |
| EN 1434              |                                                                                   |  |
| EN 13757-2/3/5/6     |                                                                                   |  |
| EN 61010-1           |                                                                                   |  |
| EN 62368-1           |                                                                                   |  |
| DIN 43863-5          |                                                                                   |  |
| EN 301 489-3:V2.1.1  |                                                                                   |  |
| EN 301 489-17:V3.2.0 |                                                                                   |  |
| EN 61000-3-2         |                                                                                   |  |
| EN 61000-3-3         |                                                                                   |  |

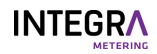

| Standards                                                       |
|-----------------------------------------------------------------|
| EN 61326-1                                                      |
| EN 62479                                                        |
| EN 300 220-2:V3.1.1                                             |
| EN 300 330:V2.1.1                                               |
| EN 300 328:V2.1.1                                               |
|                                                                 |
| Specific                                                        |
| PTB K7.2, Ordonnance of FDJP 941.231 (CH), Welmec 7.2, OIML D11 |

#### 1.1.5 Declaration of conformity

The declaration of conformity is available by scanning the QR-Code.

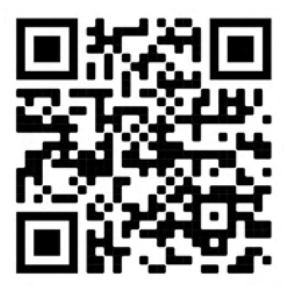

#### **1.2** About the instructions

#### 1.2.1 Purpose of this instruction

This instruction is part of the product. Keep the instruction handy so that it is always accessible at all times. This instruction is intended to ensure that the product is used safely and for the intended purpose. The operator must ensure that the operating personnel have read and understood the instructions. The operator must ensure that the operating instructions of the associated products are also read and understood.

#### 1.2.2 Structure of overall documentation

The following documents complete the documentation of this product:

- User manual (this document). Available for download on https://integra-metering.com/downloads
- Installation guide. Included in the product delivery.
- Technical data sheet. Available for download on https://integra-metering.com/downloads

#### 1.2.3 Layout conventions

#### Symbols and text markups

This document contains various symbols and text markups.

| Symbol                | Name            | Function                                                                                                    |
|-----------------------|-----------------|----------------------------------------------------------------------------------------------------|
| •                     | Enumeration     | The grey dot marks a non-numbered list.                                                                                                    |
| >                     | Action          | The grey triangle marks actions that must be per-<br>formed in the corresponding order.                                                        |
| ►<br>⊳                | Reaction        | The white triangle marks the reaction to an action.                                                                                            |
| (1)                   | Item numbers    | The numbers inside the brackets refer to the items in an image.                                                                                |
| Legal notice [> p. 2] | Cross-reference | Cross-references are used to refer to a chapter<br>within the document. They are linked and are acces-<br>sible from the PDF by a mouse click. |

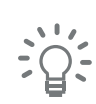

# 2 Safety

# 2.1 Explanation of warning notices

**▲ DANGER** 

#### Danger

This safety warning indicates a hazard of high risk that will lead to serious physical injury or death.

Measures to avoid the hazard.

#### 

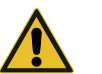

#### Warning

This safety warning indicates a hazard of medium risk that may lead to serious injury or death.

Measures to avoid the hazard.

#### 

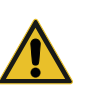

#### Caution

This safety warning indicates a hazard of low risk that may lead to minor or moderate injury.Measures to avoid the hazard.

#### NOTICE

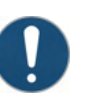

#### Notice

The notice indicates a situation which may cause damage to property.

Measures to avoid the property damage.

#### 2.2 Intended use

The CALEC<sup>®</sup> ST III is exclusively designed for the collection, analysis, presentation and transmission of information.

The product must only be used for applications in accordance with the specifications in the technical data. Any other use is prohibited and is considered inadmissible.

#### 2.3 General safety instructions

#### **Personal safety**

Make sure that your actions do not expose anyone to risk.

#### **Personnel requirements**

Any work on the product may only be carried out by qualified personnel. Necessary instruction can be provided by the manufacturer.

#### **Occupational safety**

The operator is subject to the legal obligations of occupational safety. Compliance with all locally applicable accident prevention regulations and general rules is the responsibility of the operator.

#### Instructions

The operating personnel must have read and understood the instructions. All safety instructions and instructions for action must be strictly observed. The operating instructions must be kept within easy reach.

#### Further operating instructions

The instructions of the associated products must also be read and understood. All safety instructions and instructions for action must be strictly observed.

# 2.4 Technical condition of the product

#### Spare parts

Replace defective parts only with original spare parts from INTEGRA Metering.

#### Software

The software must not be modified.

#### Backfitting

The product must not be backfitted. Changes of the operating mode must be agreed in writing with the manufacturer.

# 3 Product view

# 3.1 Product design

- 1 Front cover
- 2 Connection diagram (inside of front cover)
- 3 Pluggable calculator
- 4 Motherboard with connection
- 5 Clip-on holder for top-hat rail

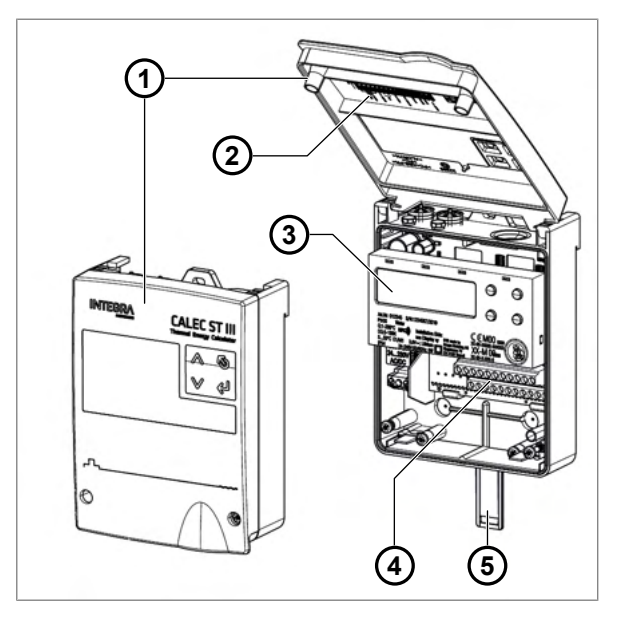

#### 3.2 Functional description

A heat or cooling meter is composed of the following individually approved sub-assemblies:

- 1 Energy calculator
- 2 Temperature sensor for forward
- 3 Temperature sensor for return
- 4 Flow meter

The thermal output (P) of a pipe-conduit network is based on a measurement of the flow temperature, return-flow temperature and volume flow of the heat transfer medium.

P = Volume of flow × (T heat side - T cold side) × k

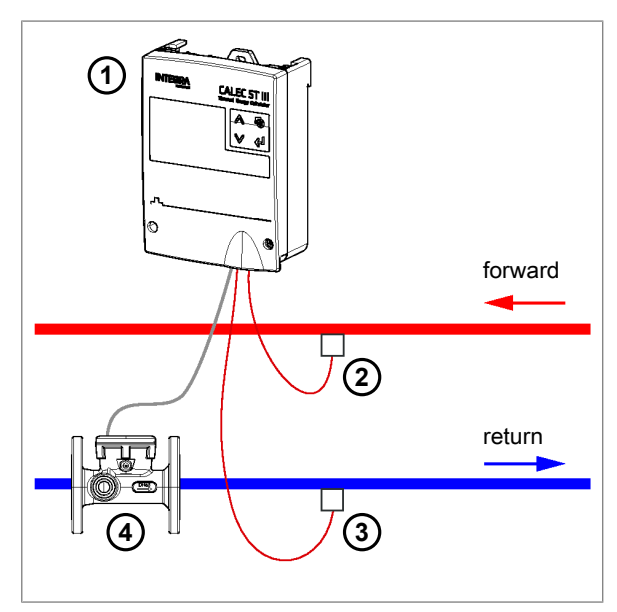

#### Flow-rate measurement

The system is compatible with all standard flow meters which use a pulse output. The pulse value should be set as low as possible if continuous measurement or high-resolution energy metering is required.

The mains-powered CALEC $^{\circ}$  ST III can operate with contactors up to 20 Hz and electronic transmitters (NA-MUR, etc.) with pulse frequencies of up to 200 Hz.

The flexible calculation of heat capacity and density facilitates accurate energy measurement, not only for water circuits, but also for a variety of other heating or refrigeration media.

The point of installation of the flow meter is crucially important, because the volume-to-mass conversion is based on the temperature detected at this point.

It is preferable to fit the flow meter to the section of the line where the temperature is closest to room temperature.

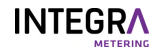

#### **Temperature measurement**

The CALEC<sup>®</sup> ST III is fitted with two highly accurate temperature measurement inputs. They are each connected to type-approved, paired temperature sensors in two- or four-wire configuration. The planning of systems should conform to heat meter standard EN 1434, parts 2 and 6. EN 1434-4 stipulates that only sensors of the same design and length should be paired together.

The counter mechanism is available in either Pt 100, Pt 500 or Pt 1000 configuration.

Thermal energy is measured from a temperature difference from dT above (respectively below) 0 K. The CALEC<sup>®</sup> ST III is the ideal solution for air-conditioning or cooling installations when used with appropriate temperature sensors and flow meters for cooling.

### 3.3 Calibration and verification

In most countries energy metering systems used for commercial purposes are subject to compulsory verification. The devices comprising the metering system must all possess official pattern approval. CALEC® ST III has been approved according to both the European Measuring Instruments Directive 2014/32/EU and the German PTB K 7.2 directive for cooling meters.

Officially verified heat and cooling meters must be reverified before the verification period has expired. The operator is responsible for compliance with this requirement. (Re-)Verification includes all parts (temperature and flow sensors, calculator) forming the complete heat meter. The plug-in calculator minimizes the cost of recalibration as the wiring does not have to be disconnected and device-specific data remain stored in the configuration memory in the base of the housing.

The "IMP EBS" option makes it even easier to set up devices which require calibration, as the pulse value and installation side can be set on-site.

AMBUS<sup>®</sup> WIN II can be used for parameterization, adjustment to new conditions and to read data from the device. AMBUS<sup>®</sup> WIN II is available as a free download.

#### 3.4 Product versions

The CALEC® ST III exists in two versions: CALEC® ST III Standard and CALEC® ST III Smart.

#### CALEC<sup>®</sup> ST III Standard

The main features of CALEC<sup>®</sup> ST III Standard are:

- Standard applications
- Ultra-wide range power supply: 24 VAC 240 VAC
- Sensor power supply: 2×3.6 V
- Common communication interfaces (up to 3)
  - 1× wireless communication on board (WM-Bus)
  - 1× wired communication on board (M-Bus)
  - 1× extension slot for adding options: KNX, LON, Wireless LoRa, 2AOU
- 2× inputs for temperature 2 / 4-wires (PT100 / 500 / 1000)
- 2× master inputs (volume / status)
  - On the second input, pulse, volume, mass, energy, status and alarm can be selected as input.
  - More inputs over slots possible
- 1× digital output
  - Pulses, limit 1, limit 2, alarm, M-Bus and test can be selected as output.
- NFC and Bluetooth communication on-board for commissioning

#### CALEC® ST III Smart

The main features of CALEC<sup>®</sup> ST III Smart are:

- High end and extended applications
- Wide range power supply: 115 V / 240 V
- Sensor power supply 2×3.6 V and 24 V DC
- Various communication interfaces (up to 6)
  - 1× wireless communication on board (WM-Bus)
  - 1× wired communication on board (M-Bus)
  - 2× RS485 on board module configurable: M-Bus, Modbus, BACnet, N2Open

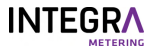

- 2× extension slots for adding options: KNX, LON, Wireless LoRa, 2AOU
- 2× inputs for temperature 2 / 4-wires (PT100 / 500 / 1000)
- 2× master inputs (volume / status)
  - On the second input, pulse, volume, mass, energy, status and alarm can be selected as input.
  - More inputs over slots possible
- 1× digital output
  - Pulses, limit 1, limit 2, alarm, M-Bus and test can be selected as output.
- NFC and Bluetooth communication on-board for commissioning

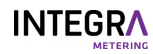

#### 4

# Transport / scope of delivery

#### NOTICE

#### Transport damage

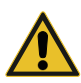

Non-compliance with the required transport and environmental conditions can lead to transport damage and malfunctions.

- Protect the product from heat, moisture, dirt and vibration.
- Store the product in a cool and dry place.
- > Do not remove the packaging until immediately before installation.

#### **Check delivery**

- Check delivery to ensure supply is complete.
- Check delivery for transport damage immediately upon receipt.

In case of externally visible transport damage, proceed as follows:

- Do not accept delivery or accept it under reserve.
- Note the extent of damage on the transport documents or on the delivery note of the carrier.
- Report any damage to INTEGRA Metering immediately.

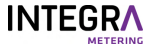

# 5 Installation

CALEC<sup>®</sup> ST III can be installed on a flat wall or on a mounting rail. Suitable mounting rails are available as accessories.

## 5.1 Conditions

- Meet the following conditions according to the specifications in the Technical data to ensure a reliable operation.
- Space requirements
- Ambient conditions
- Dimensions
- Electrical connection

# 5.2 Mechanical installation

#### **A** DANGER

#### Electric shock

Touching energized system parts can cause immediate death or serious injury.

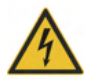

- Make sure that installation work is only carried out by authorized specialists.
- Before carrying out any work on the system, disconnect the power supply and check that no voltage is present.
- If an insulation is damaged, disconnect the power supply immediately and arrange for immediate repair.

#### Installation location

#### NOTICE

#### Material damage due to inappropriate environmental conditions

Non-compliance with the required environmental conditions can lead to material damage and malfunctions.

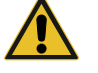

- Ensure that the product is accessible for installation, operation and maintenance work.
- Avoid heat, moisture, dirt and vibration.
- Install the product in a cool and dry place.
- Ensure a safe distance to sources of electrical noise.
- Make sure that there is a clearance of 50 mm above the open cover of the meter.
- Make sure that there is a distance of 85 mm between the top edge of the mounting rail and the ceiling.

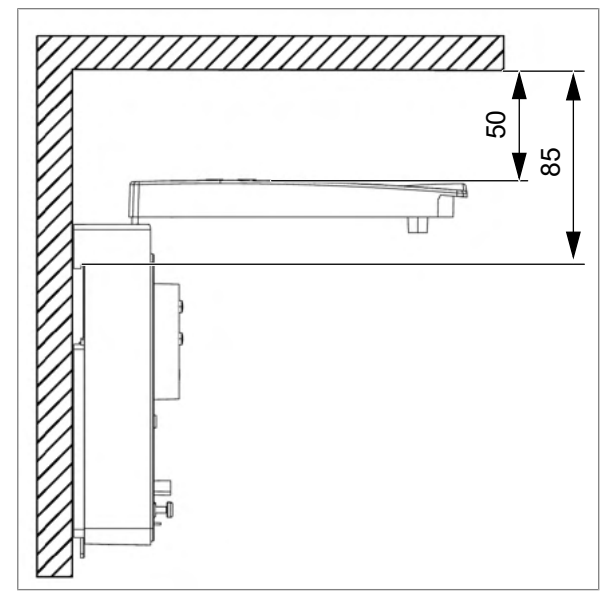

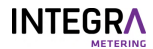

#### 5.2.1 Installation on a wall

Tools and installation material are not included in the delivery.

- Flat screwdriver 3.5×0.6
- Torx screwdriver TORX T15
- Drill bit Ø6
- Screws 3ר4
- Dowels 3ר6
- Washers 3×4.3×12

#### Take off the front cover

- Remove the two screws (1).
- Remove the cover (2).

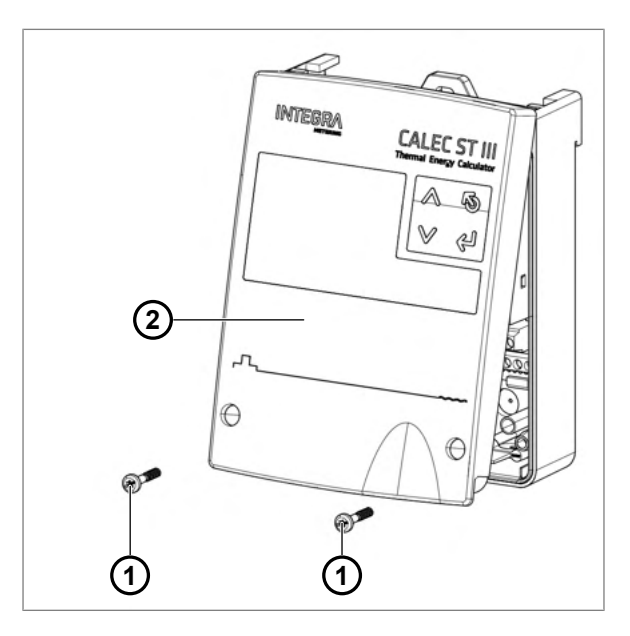

#### **Drill holes**

- ▶ Using the drilling template [▶p. 55], drill three holes Ø6 mm into the wall.
- ▶ Mount dowels 3ר6.
- Mount the device with the three screws (1) and washers onto the wall.

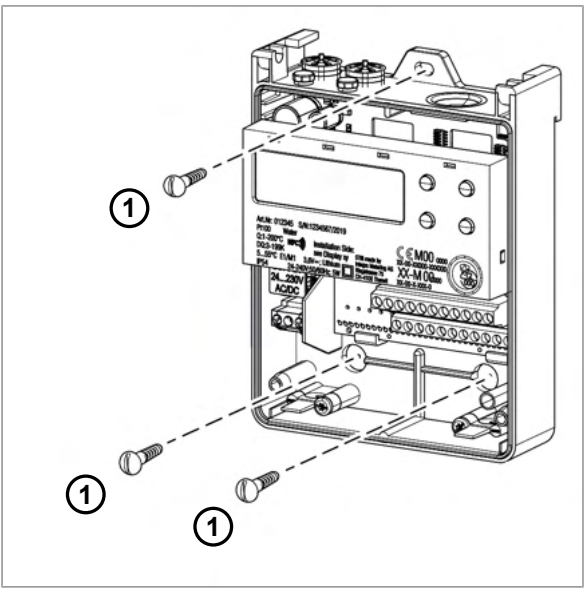

#### Close the front cover

- Fit and close the cover (1).
- ► Tighten two screws (2).
- Remove the safety caps (3) from the top of the housing. Attach them to each screw with the smooth side facing outwards.

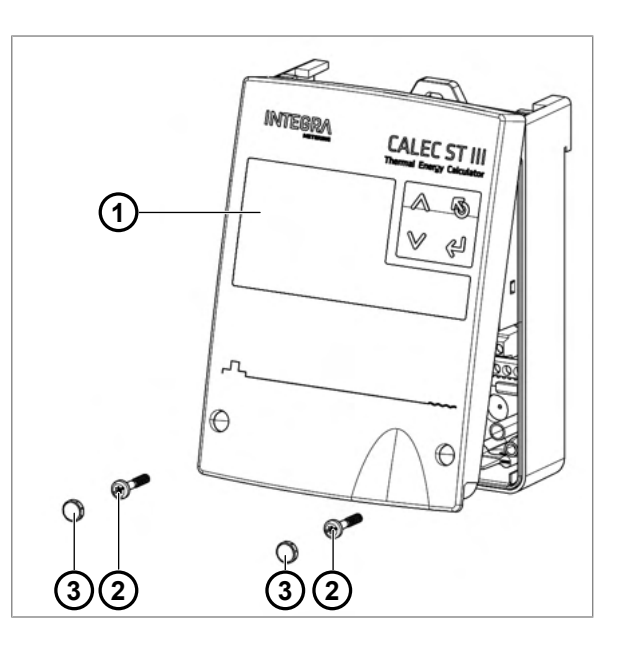

#### 5.2.2 Installation on a rail DIN EN 50222

Tools and installation material are not included in the delivery.

- Flat screwdriver 3.5×0.6
- Drill bit Ø6
- Screws 2ר4
- Dowels 2ר6
- Washers 2×4.3×12
- ▶ Using the drilling template [▶p. 55], drill two holes (1) Ø6 mm into the wall.
- ▶ Mount dowels 2ר6.
- Mount the rail (2) with the two screws (3) and washers onto the wall.

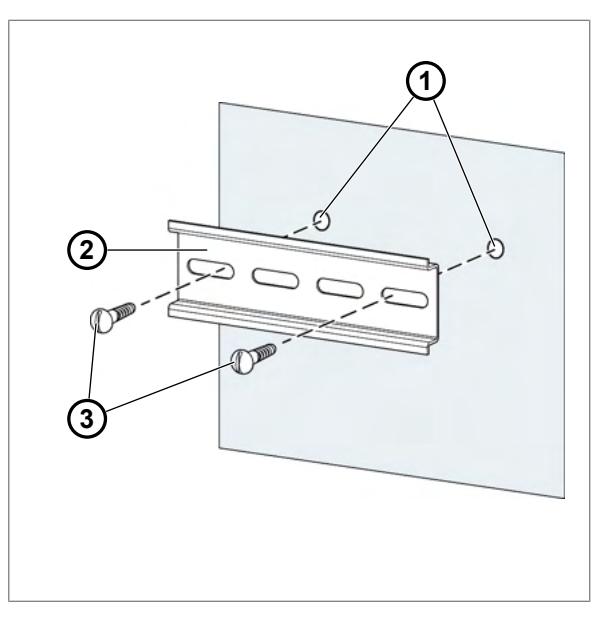

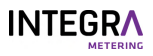

- Clip and fix the CALEC<sup>®</sup> ST III (1) on the rail (2).
- Push up the clip-on holder (3).

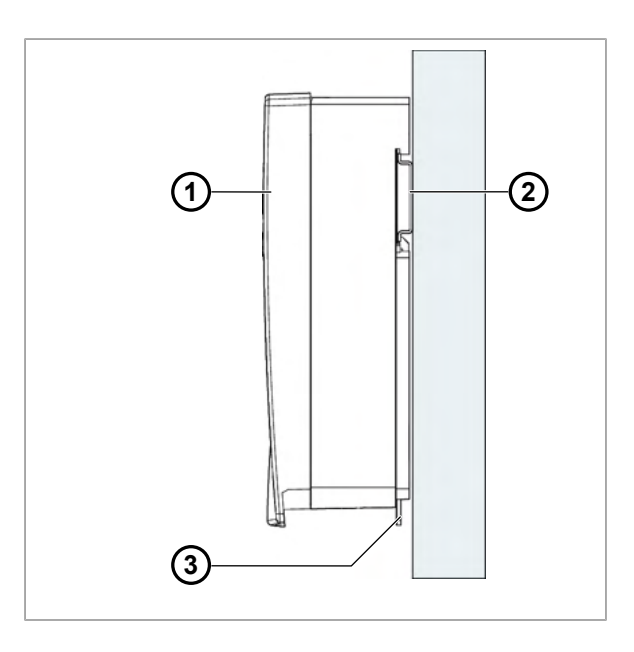

# 5.3 Electrical installation

#### **▲ DANGER**

#### Electric shock

Touching energized system parts can cause immediate death or serious injury.

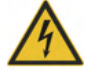

- Make sure that installation work is only carried out by authorized specialists.
- Before carrying out any work on the system, disconnect the power supply and check that no voltage is present.
- If an insulation is damaged, disconnect the power supply immediately and arrange for immediate repair.

The device is equipped with screw terminal connectors. Stripped rigid conductors or flexible conductors with crimped ferrules (AEH) can be plugged directly into the screw terminal

Connectable conductors:

- Wire range (rigid or flexible): 1.0...2.5 mm<sup>2</sup>
- Stripping length: 6-7 mm
- AWG 28-12

The functionality of different connections depends on the installed modules and the activated options.

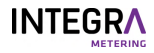

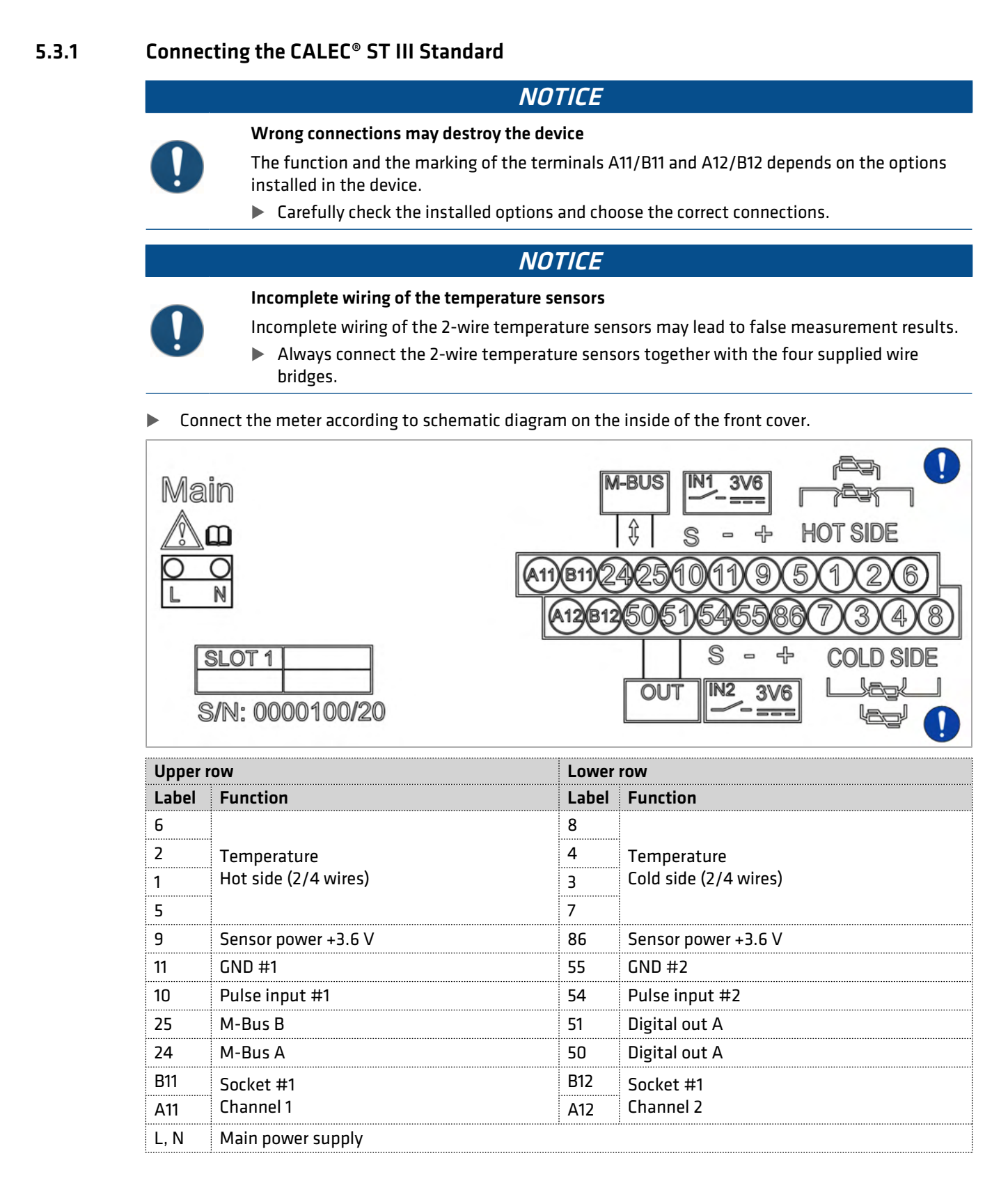

#### 5.3.2 Connecting the CALEC<sup>®</sup> ST III Smart

#### NOTICE

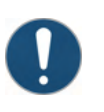

Wrong connections may destroy the device

The function and the marking of the terminals A11/B11, A12/B12, A31/B31, A41/B41, A21/B21, A22/B22 depends on the options installed in the device.

• Carefully check the installed options and choose the correct connections.

#### NOTICE

#### Incomplete wiring of the temperature sensors

Incomplete wiring of the 2-wire temperature sensors may lead to false measurement results.

Always connect the 2-wire temperature sensors together with the four supplied wire bridges.

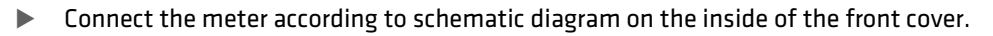

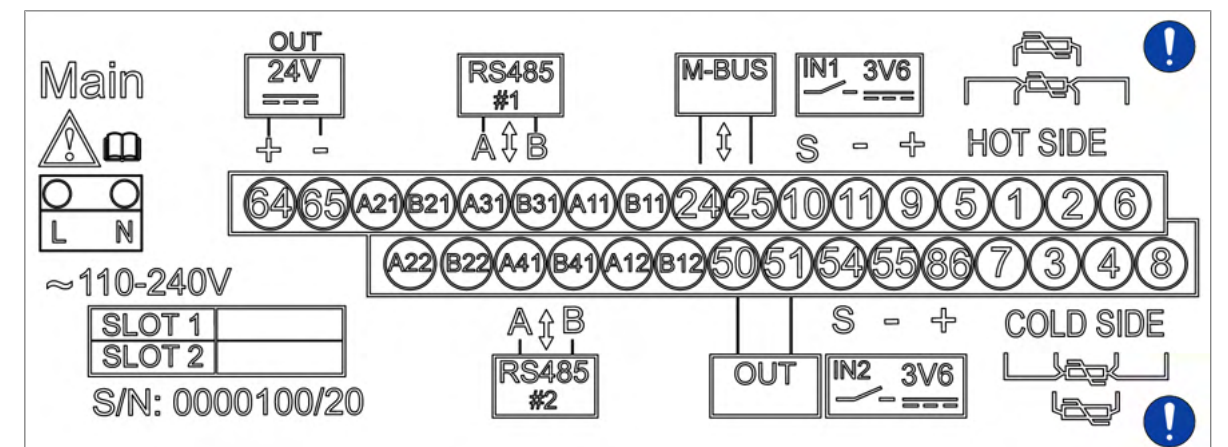

| Upper row |                      | Lower | Lower row             |  |
|-----------|----------------------|-------|-----------------------|--|
| Label     | Function             | Label | Function              |  |
| 6         |                      | 8     |                       |  |
| 2         | Temperature          | 4     | Temperature           |  |
| 1         | Hot side (2/4 wires) | 3     | Cold side (2/4 wires) |  |
| 5         | 5                    | 7     |                       |  |
| 9         | Sensor power +3.6 V  | 86    | Sensor power +3.6V    |  |
| 11        | GND #1               | 55    | GND #2                |  |
| 10        | Pulse input #1       | 54    | Pulse input #2        |  |
| 25        | M-Bus B              | 51    | Digital out A         |  |
| 24        | M-Bus A              | 50    | Digital out A         |  |
| B11       | Socket #1            | B12   | Socket #1             |  |
| A11       | Channel 1            | A12   | Channel 2             |  |
| B31       | RS485 #1 B           | B41   | RS485 #2 B            |  |
| A31       | RS485 #1 A           | A41   | RS485 #2 A            |  |
| B21       | Socket #2            | B22   | Socket #2             |  |
| A21       | Channel 1            | A22   | Channel 2             |  |
| 65        | Sensor power -24 V   |       |                       |  |
| 64        | Sensor power +24 V   |       |                       |  |
| L, N      | Main power supply    |       |                       |  |

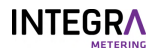

#### 5.3.3

#### 3 Connecting 2-wire temperature sensors

#### NOTICE

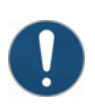

Incomplete wiring of the temperature sensors

- Incomplete wiring of the 2-wire temperature sensors may lead to false measurement results.
  - Always connect the 2-wire temperature sensors together with the four supplied wire bridges.
- Disconnect the CALEC<sup>®</sup> ST III from the power supply.
- ► Take off the front cover [► p. 20].
- Connect the temperature sensor:
- T<sub>hot</sub> terminals 1/2
- T<sub>cold</sub> terminals 3/4
- Connect the four wire bridges:
- Between terminals 5/1
- Between terminals 2/6
- Between terminals 7/3
- Between terminals 4/8
- Close the front cover [>p. 20].

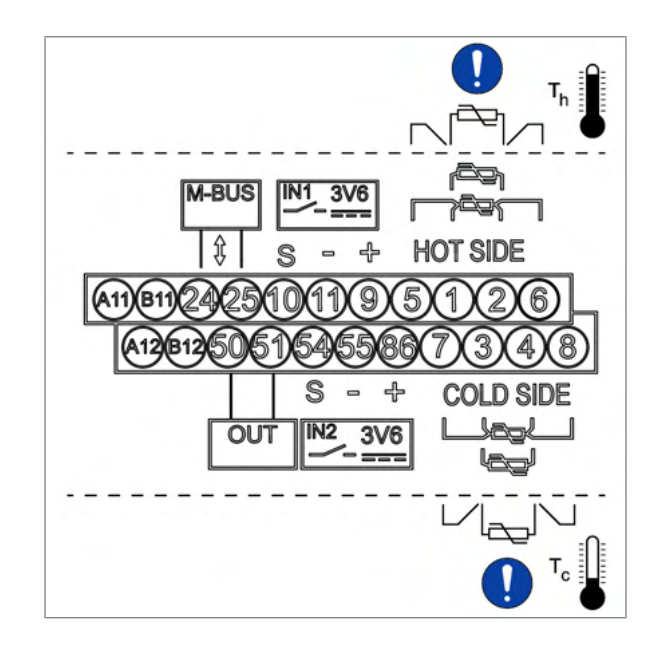

#### 5.3.4 Connecting 4-wire temperature sensors

- Disconnect the CALEC<sup>®</sup> ST III from the power supply.
- ► Take off the front cover [► p. 20].
- Connect the temperature sensor:
- T<sub>hot</sub> terminals 1/5 and 2/6
- T<sub>cold</sub> terminals 3/7 and 4/8
- Close the front cover [>p. 20].

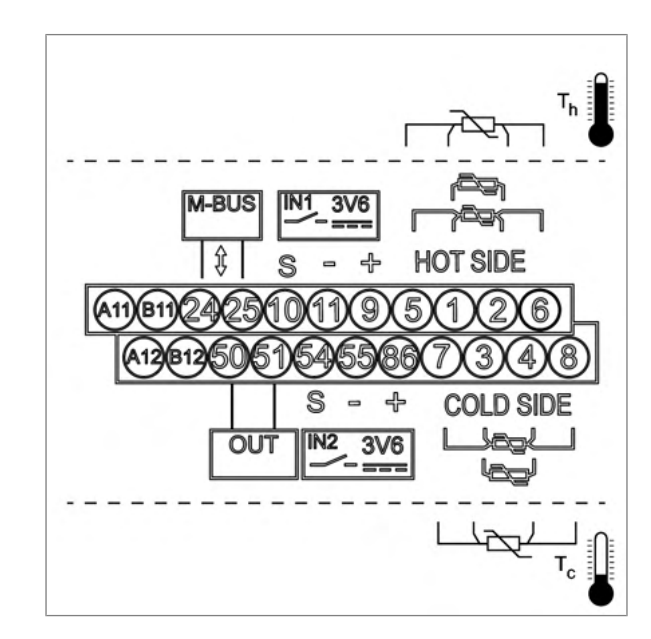

#### 5.3.5 Connecting flow meters without power supply

- Disconnect the CALEC<sup>®</sup> ST III from the power supply.
- Take off the front cover [>p. 20].
- Connect cable (1) to terminal 10.
- Connect cable (2) to terminal 11.
- Close the front cover [>p. 20].

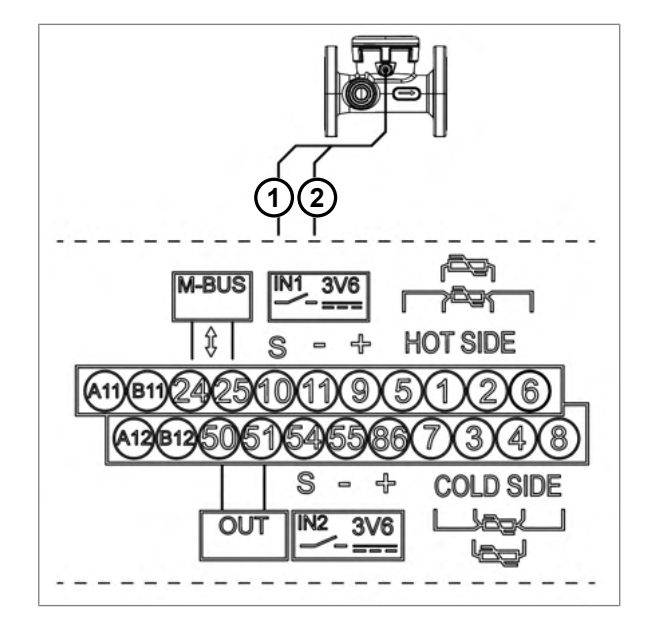

#### 5.3.6 Connecting flow meters with a 3.6 V power supply

- Disconnect the CALEC<sup>®</sup> ST III from the power supply.
- Take off the front cover [>p. 20].
- Connect the brown power supply cable (1) 3.6 V to terminal 9 (+).
- Connect the blue cable (2) to terminal 11 (-GND).
- Connect the white cable (3) to terminal 10 (S).
- Close the front cover [>p. 20].

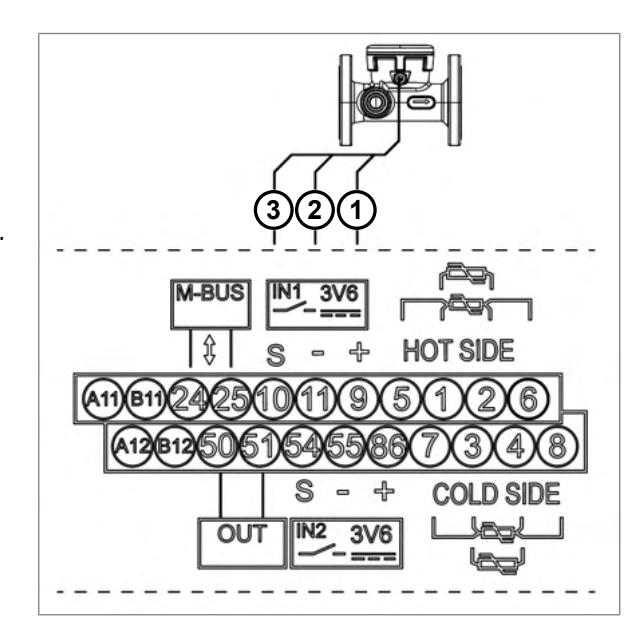

# 5.3.7

#### Connecting flow meters with a 24 V power supply

#### This option is only for CALEC<sup>®</sup> ST III Smart.

- Disconnect the CALEC<sup>®</sup> ST III from the power supply.
- Take off the front cover [>p. 20].
- Connect the green pulse/status output common cable (1) to terminal 11 (-).
- Connect the yellow pulse output cable (2) to terminal 10 (S).
- Connect the blue power supply cable (3) GND to terminal 65 (-).
- Connect the brown power supply cable (4) 24 VDC to terminal 64 (+).
- ► Close the front cover [►p. 20].

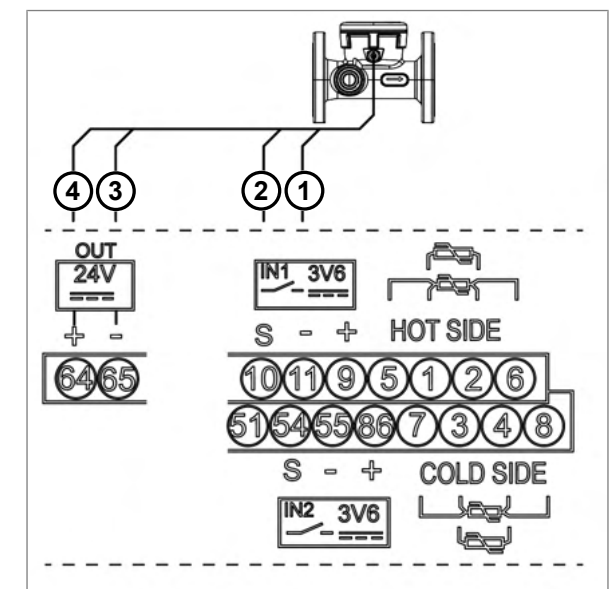

#### 5.3.8 Connecting flow meters with a 24 V power supply and grounding

#### This option is only for CALEC<sup>®</sup> ST III Smart.

- Disconnect the CALEC<sup>®</sup> ST III from the power supply.
- Take off the front cover [> p. 20].
- Connect cable (1) to terminal 11 (-).
- Connect cable (2) to terminal 10 (S).
- Connect cable (3) to terminal 65 (-).
- Connect cable (4) to terminal 64 (+).
- Close the front cover [>p. 20].

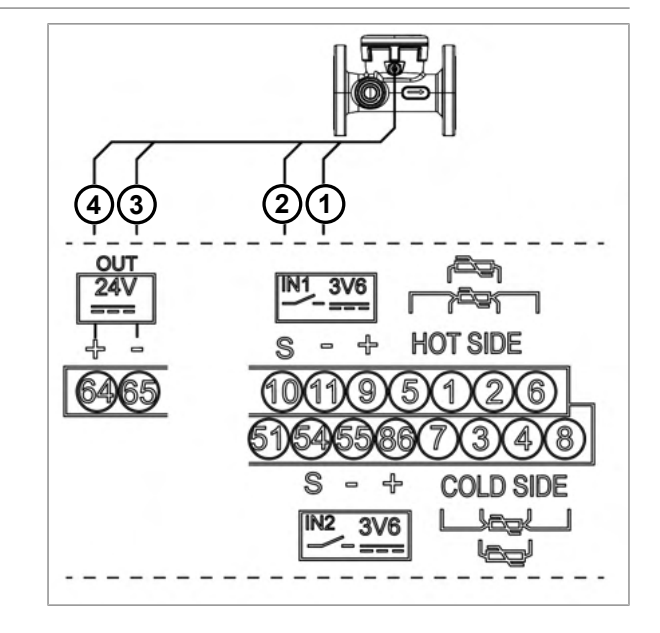

#### 5.3.9 Connecting flow meters with two groundings

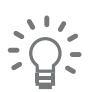

This option is only for CALEC<sup>®</sup> ST III Standard.

#### NOTICE

# 0

#### Wrong supply voltage

Wrong supply voltage may damage the adapter module.

- Only use 24 VDC as supply voltage.
- ▶ Disconnect CALEC<sup>®</sup> ST III from power supply.
- ► Take off the front cover [►p. 20].
- ▶ Take off the calculator.
- Connect the green cable (1) to terminal 11 (-).
- Connect the yellow cable (2) to terminal 10 (S).
- Connect the blue cable (3) to the adapter with the terminal OUT2- (GND).
- Connect the brown cable (4) to the adapter with the terminal OUT2+ (+).
- Connect cable (5) to terminal N (OUT1-).
- Connect cable (6) to terminal L (OUT1+).
- Connect cable (7) to terminal IN- (GND).
- ► Connect cable (8) to terminal IN+ (+24 VDC).
- Plug in the calculator.
- Close the front cover [>p. 20].

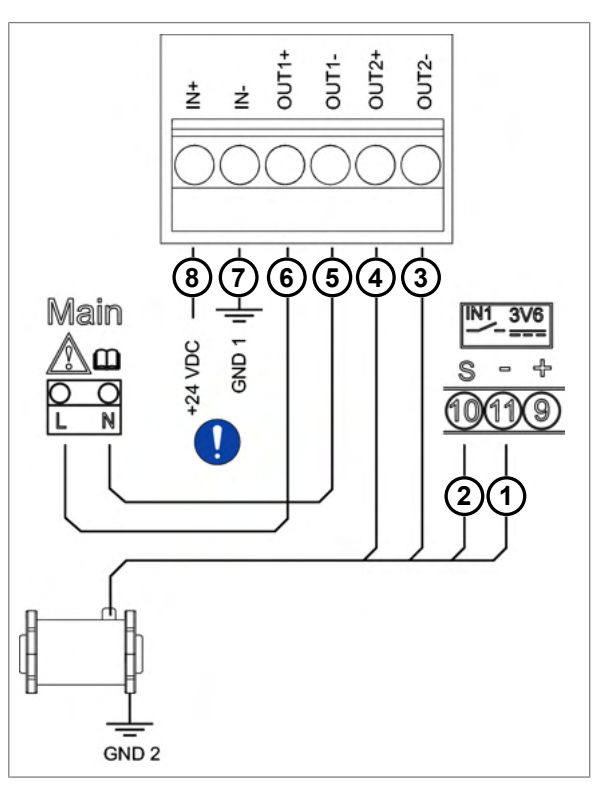

Flow transmitter AMFLO® MAG Smart

#### 5.3.10 Connecting the digital output

- Disconnect the CALEC<sup>®</sup> ST III from the power supply.
- Take off the front cover [>p. 20].
- Connect the pulse output signals to terminal 50 and 51.
- Close the front cover [>p. 20].

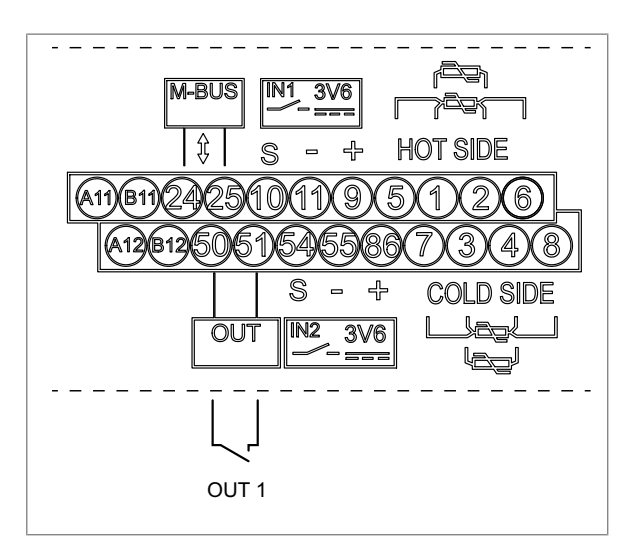

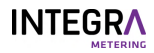

#### 5.3.11 Connecting the M-Bus (wired and wireless)

CALEC<sup>®</sup> ST III is equipped with an M-Bus interface allowing radio remote reading and connection the M-Bus system.

Wired

- Disconnect the CALEC<sup>®</sup> ST III from the power supply.
- Take off the front cover [>p. 20].
- Connect M-Bus to terminals 24 and 25.
- Close the front cover [>p. 20].
- Apply voltage.

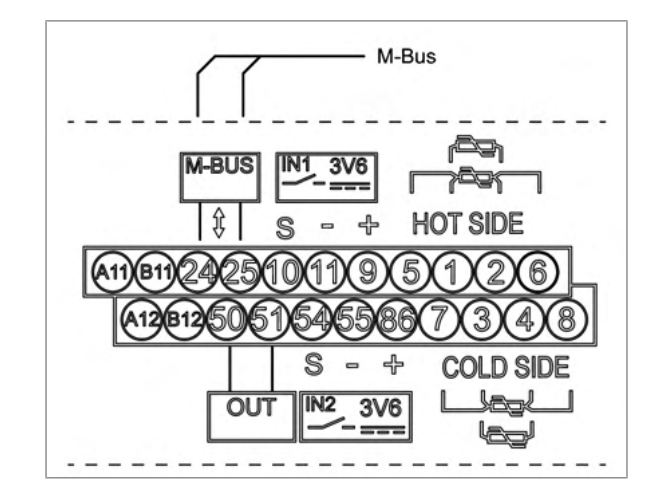

#### Wireless

#### Settings - SMA connector

- Wireless M-Bus (Conform to EN 13757-4)
- 868Mhz T1 mode
- OMS Version 4.0
- OMS address including serial number of the device

#### NOTICE

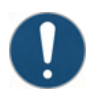

Material damage due to operation without antenna

Operation without an antenna can cause damage to the product.

- Make sure, the antenna is connected before operation.
- Disconnect the CALEC<sup>®</sup> ST III from the power supply.
- Take off the front cover [>p. 20].
- Connect the antenna (0 db gain, 50 Ω impedance) to the SMA socket.
- Tighten the antenna with max. 5 Nm.
- Close the front cover [>p. 20].
- Place the device at the position with the best reception.
- Supply voltage.

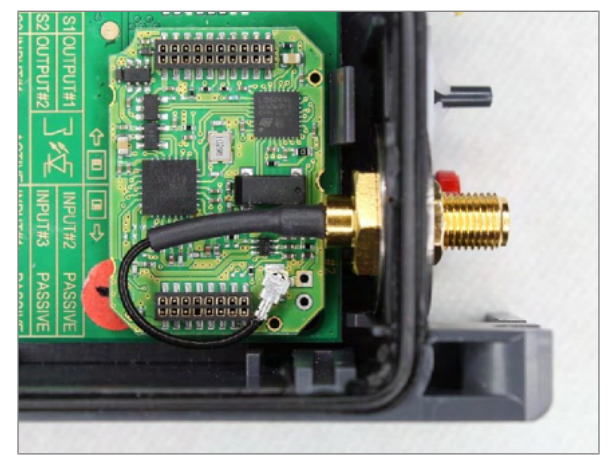

#### 5.3.12 Connecting the communication modules

#### M-Bus

Additional M-Bus modules can be inserted in the CALEC<sup>®</sup> ST III in order to duplicate network or to manage several data flow for different solutions.

| Module #1: A11/B11 (Channel #1)                        | Module #2: A21/B21 (Channel #1) |  |
|--------------------------------------------------------|---------------------------------|--|
| Analogue outputs are electrically isolated             |                                 |  |
| The use of primary and secondary addresses is possible |                                 |  |
| Setting the baud rate is possible                      |                                 |  |
| Factory settings:                                      |                                 |  |
| Primary address: 0                                     |                                 |  |
| Secondary address: serial number                       |                                 |  |
| Baud rate: 2'400 Baud                                  |                                 |  |

- Disconnect the CALEC<sup>®</sup> ST III from the power supply.
- ► Take off the front cover [►p. 20].
- ▶ If module #1 is installed: Connect the M-Bus to terminals A11 and B11.
- ▶ If module #2 is installed: Connect the M-Bus to terminals A21 and B21.
- Close the front cover [>p. 20].
- Apply voltage.

For the programming options to this module see M-Bus [> p. 45].

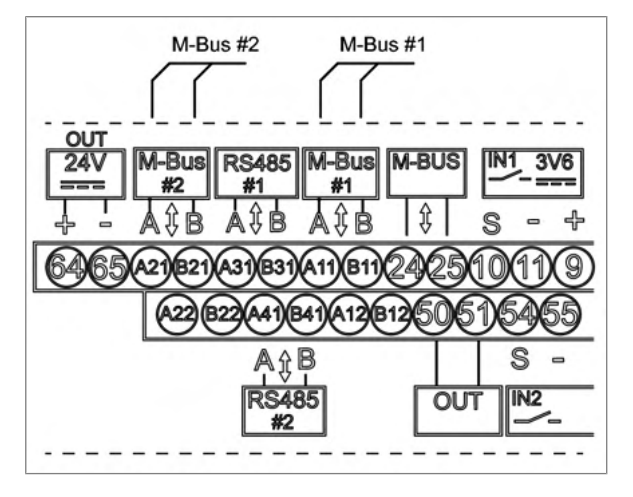

#### Modbus RTU

| Module #1: A11/B11 (Channel #1)                                                                                           | Module #2: A21/B21 (Channel #1) |  |
|----------------------------------------------------------------------------------------------------|---------------------------------|--|
| The interface is electrically isolated.                                                                                   |                                 |  |
| When installing CALEC <sup>®</sup> ST III at the end of the Modbus segment the internal termination resistor can be used. |                                 |  |
| Factory settings:                                                                                                    |                                 |  |
| Modbus address: 1                                                                                                    |                                 |  |
| Parity: Even                                                                                                    |                                 |  |
| Baud rate: 19'200 Baud                                                                                                    |                                 |  |

- Disconnect the CALEC<sup>®</sup> ST III from the power supply.
- Take off the front cover [>p. 20].
- If module #1 is installed: Connect the Modbus to terminals A11 (+) and B11 (-).
- ▶ If module #2 is installed: Connect the Modbus to terminals A21 (+) and B21 (-).
- Close the front cover [>p. 20].
- Apply voltage.

For the programming options to this module see Modbus  $[\triangleright p. 45]$ .

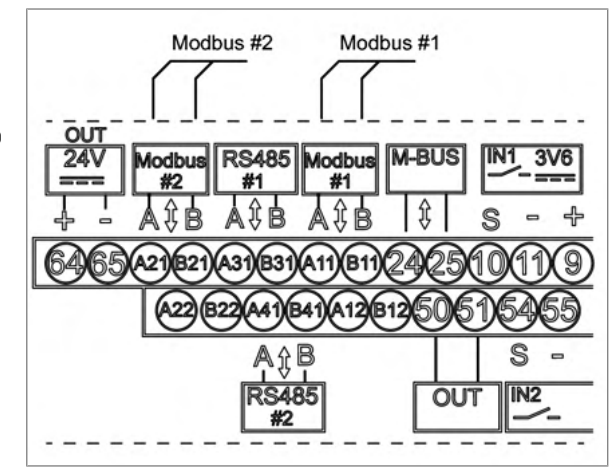

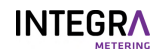

#### BACnet

| Module #1: A11/B11 (Channel #1)                                                                                           | Module #2: A21/B21 (Channel #1) |  |
|----------------------------------------------------------------------------------------------------|---------------------------------|--|
| The interface is electrically isolated.                                                                                   |                                 |  |
| When installing CALEC <sup>®</sup> ST III at the end of the BACnet segment the internal termination resistor can be used. |                                 |  |
| Factory settings:                                                                                                    |                                 |  |
| Manufacturer ID: 431                                                                                                    |                                 |  |
| BACnet device profile: B-ASC                                                                                              |                                 |  |
| BACnet MAC address: Last 2 digits of the serial number                                                                    |                                 |  |
| Device instance number: Last 5 digits of the serial number                                                                |                                 |  |
| Mode: Master                                                                                                    |                                 |  |
| Baud rate: Automatic                                                                                                    |                                 |  |

- Disconnect the CALEC<sup>®</sup> ST III from the power supply.
- ► Take off the front cover [► p. 20].
- ▶ If module #1 is installed: Connect BACnet to terminals A11 (+) and B11 (-).
- If module #2 is installed: Connect BACnet to terminals A21 (+) and B21 (-).
- Close the front cover [>p. 20].
- Apply voltage.

For the programming options to this module see BACnet [▶p. 45].

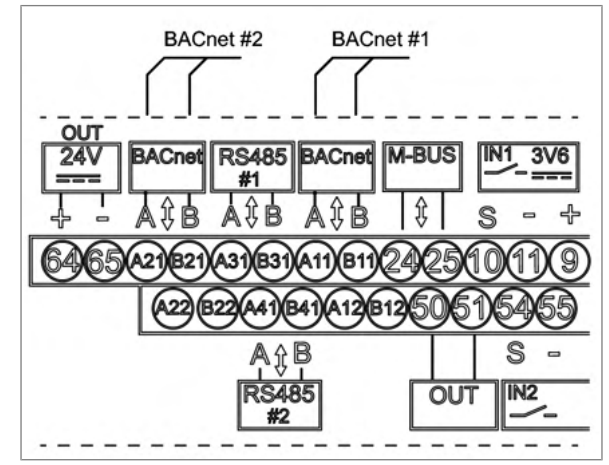

#### N2Open

| Module #1: A11/B11 (Channel #1)                                                                                            | Module #2: A21/B21 (Channel #1) |  |
|----------------------------------------------------------------------------------------------------|---------------------------------|--|
| The interface is electrically isolated.                                                                                    |                                 |  |
| When installing CALEC <sup>®</sup> ST III at the end of the N2Open segment, the internal termination resistor can be used. |                                 |  |
| Factory settings:                                                                                                    |                                 |  |
| N2Open address: 1                                                                                                    |                                 |  |
| Baud rate: 9'600 Baud                                                                                                    |                                 |  |

- Disconnect the CALEC<sup>®</sup> ST III from the power supply.
- ► Take off the front cover [► p. 20].
- If module #1 is installed: Connect N2Open to terminals A11 (+) and B11 (-).
- ▶ If module #2 is installed: Connect N2Open to terminals A21 (+) and B21 (-).
- Close the front cover [>p. 20].
- Apply voltage.

For the programming options to this module see N2-Bus [>p. 45].

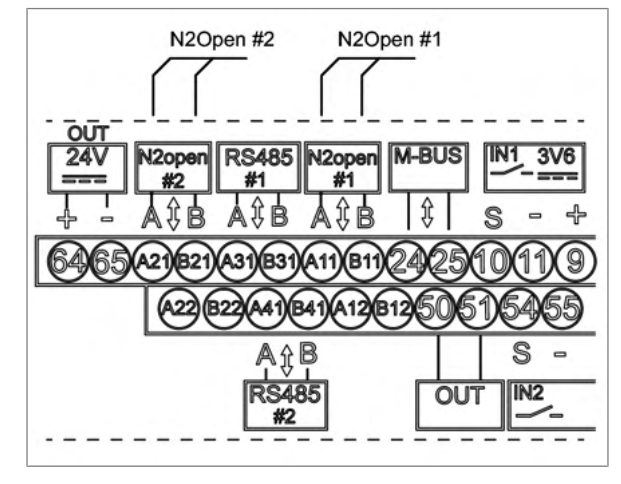

#### LON

| Module #1: A11/B11 (Channel #1)         | Module #2: A21/B21 (Channel #1) |
|-----------------------------------------|---------------------------------|
| The interface is electrically isolated. |                                 |

| Module #1: A11/B11 (Channel #1)                                                       | Module #2: A21/B21 (Channel #1) |  |
|---------------------------------------------------------------------------------------|---------------------------------|--|
| The service PIN and the Wink LED are available for identification on the LON network. |                                 |  |
| The service LED provides information about the system condition.                      |                                 |  |
| Possibly non-poled                                                                    |                                 |  |

- Disconnect the CALEC<sup>®</sup> ST III from the power supply.
- Take off the front cover [>p. 20].
- If module #1 is installed: Connect LON to terminals A11 (cyan) and B11 (purple).
- If module #2 is installed: Connect LON to terminals A21 (cyan) and B21 (purple).
- Close the front cover [>p. 20].
- Apply voltage.

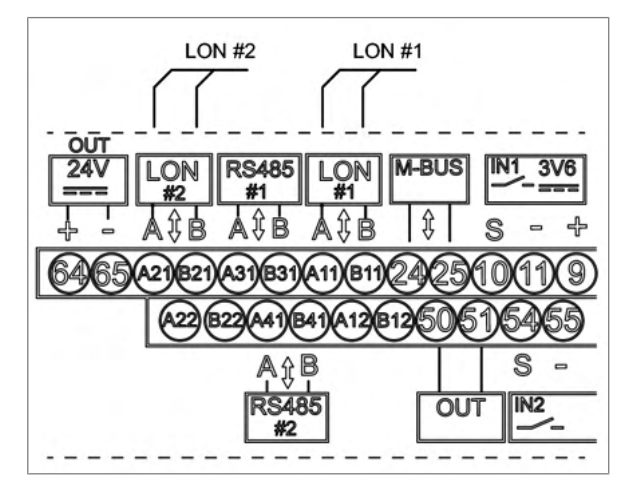

#### KNX

| Module #1: A11/B11 (Channel #1)<br>Possible daisy chain wiring: A12/B12 | Module #2: A21/B21 (Channel #1)<br>Possible daisy chain wiring: A22/B22 |  |
|-------------------------------------------------------------------------|-------------------------------------------------------------------------|--|
| The interface is electrically isolated.                                 |                                                                         |  |
| Factory settings:                                                       |                                                                         |  |
| Max. current consumption: 10 mA                                         |                                                                         |  |
| Baud rate: 9'600 Baud                                                   |                                                                         |  |
|                                                                         |                                                                         |  |

- Disconnect the CALEC<sup>®</sup> ST III from the power supply.
- Take off the front cover [>p. 20].
- If module #1 is installed: Connect KNX to terminals A11 (red) and B11 (black).
   OR

Connect KNX Daisy Chain to terminals A12 (red) and B12 (black).

If module #2 is installed: Connect KNX to terminals A21 (red) and B21 (black).
 OR

Connect KNX Daisy Chain to terminals A22 (red) and B22 (black).

- Close the front cover [>p. 20].
- Apply voltage.

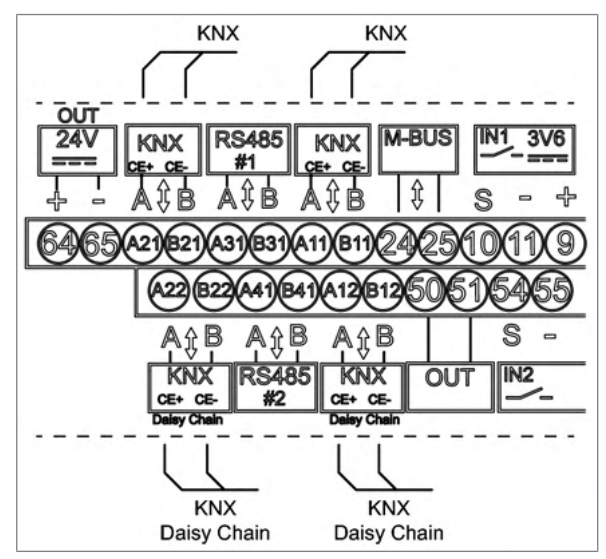

#### LoRa

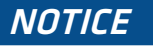

Material damage due to operation without antenna

Operation without an antenna can cause damage to the product.

Make sure, the antenna is connected before operation.

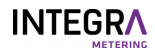

|   | Module #2                      |    |
|---|--------------------------------|----|
|   | Factory settings:              |    |
|   | Frequency: 868 MHz             |    |
|   | Gain: 0 db                     |    |
|   | Impedance: 50 Ω                |    |
| А | Antenna connector: SMA connect | or |

- Disconnect the CALEC<sup>®</sup> ST III from the power supply.
- ► Take off the front cover [► p. 20].
- Connect the antenna (0 db gain, 50 Ω impedance) to the SMA socket.
- Tighten the antenna with max. 5 Nm.
- Close the front cover [>p. 20].
- Place the device at the position with the best reception.
- Supply voltage.

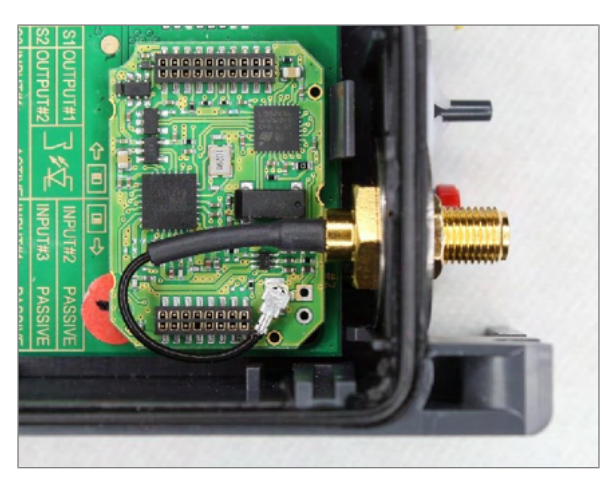

#### Analog output

CALEC<sup> $\circ$ </sup> ST III can be equipped with up to four passive analogue outputs. An external power supply is required for operating purposes. The current per channel can be adjusted within a range of 0 – 20 mA or 4 – 20 mA. The following readings can be emitted as current signals:

| Factor                     | Display  |
|----------------------------|----------|
| Temperature on "hot" side  | t-hot    |
| Temperature on "cold" side | t-cold   |
| Temperature on difference  | t-diff   |
| Output                     | POUEr    |
| Flow                       | FLOU     |
| Mass flow                  | MAS-FLOU |
| C-factor                   | C-Factor |
| Density                    | dEnSitY  |

#### Limit-value signals

Digital output signals can be used to emit limit-value monitoring signals.

Function of one-sided limit-value monitoring (Limit1)

If an adjustable maximum limit is exceeded or if the reading fails to reach an adjustable minimum, the output signal switches over, hysteresis (0 - 10 %) and control direction are selectable as required. While the excess-reading remains in force, the meter (showing "Cnt" for "counter") calculates the total duration of the error for inspection purposes.

• Function of two-sided limit-value monitoring (Limit2)

If an adjustable maximum limit is exceeded and if there is failure to reach an adjustable minimum, the functions operate in a similar way to those of Limit1.

- Alarm message
- The microprocessor monitors the temperature sensor and internal functions, and displays any resulting error messages. This information can also be used to generate an alarm signal via the digital outputs.

| Module #1: A11/B11 (Channel #1)        | Module #2: A21/B21 (Channel #1) |  |
|----------------------------------------|---------------------------------|--|
| Module #1: A12/B12 (Channel #2)        | Module #2: A22/B22 (Channel #2) |  |
| The outputs are electrically isolated. |                                 |  |

| Module #1: A11/B11 (Channel #1)<br>Module #1: A12/B12 (Channel #2) | Module #2: A21/B21 (Channel #1)<br>Module #2: A22/B22 (Channel #2) |  |
|--------------------------------------------------------------------|--------------------------------------------------------------------|--|
| Module specifications:                                             |                                                                    |  |
| Current range: 420 mA / 020 mA                                     |                                                                    |  |
| Supply voltage: 624 VDC                                            |                                                                    |  |
| Electronical isolation max.: 48 VDC                                |                                                                    |  |
| Resistance ≤ 8                                                     | 37 Ω / 24 VDC                                                      |  |
|                                                                    |                                                                    |  |

- Disconnect the CALEC<sup>®</sup> ST III from the power supply.
- Take off the front cover [>p. 20].
- If module #1 / channel 1 is used: Connect the passive analog signals to terminal A11 (+) and B11 (-).
- If module #1 / channel 2 is used: Connect the passive analog signals to terminal A12 (+) and B12 (-).
- If module #2 / channel 1 is used: Connect the passive analog signals to terminal A21 (+) and B21 (-).
- If module #2 / channel 2 is used: Connect passive analog signals to terminal A22 (+) and B22 (-).
- Close the front cover [>p. 20].
- Apply voltage.

For the programming options to this module see I-Out [>p. 44].

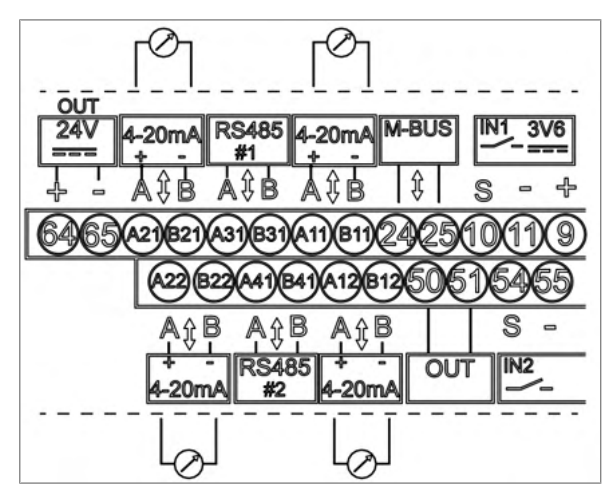

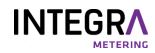

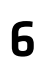

# Operation

#### **▲ DANGER**

#### Electric shock

Touching energized system parts can cause immediate death or serious injury.

▶ Make sure that installation work is only carried out by authorized specialists.

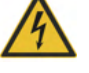

- Before carrying out any work on the system, disconnect the power supply and check that no voltage is present.
- If an insulation is damaged, disconnect the power supply immediately and arrange for immediate repair.

#### Only the operating steps required for a functional control are described in this manual.

► For more information see http://www.integra-metering.com.

#### 6.1 Operating elements

- 1 LCD display
- 2 Keys panel
- 3 NFC interface

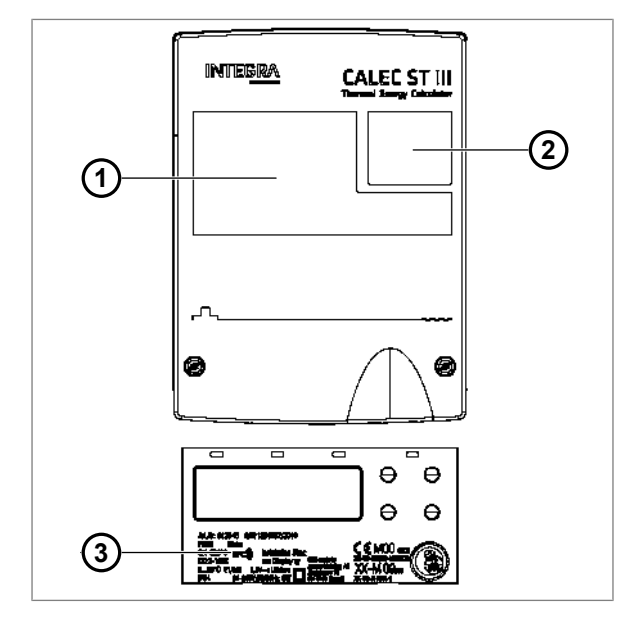

#### 6.1.1 Display

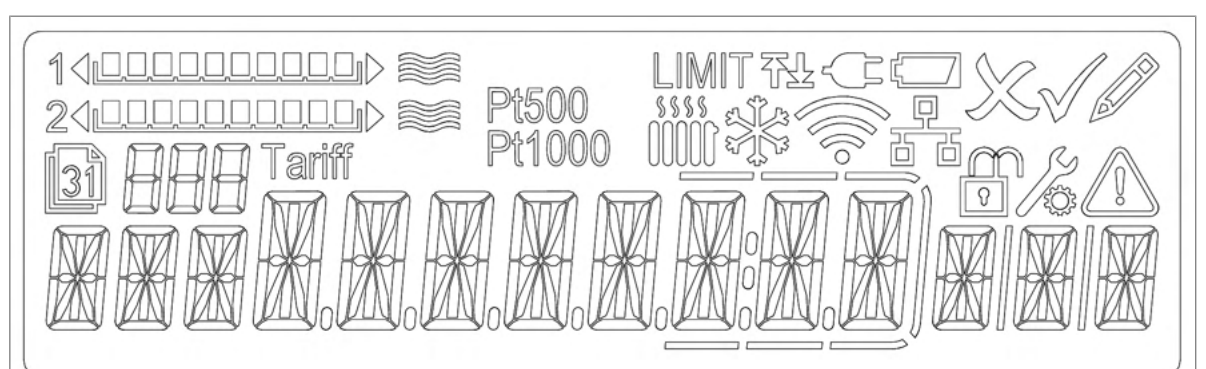

- Heating circuit
- 🐝 Cooling circuit
- External power supply OK
- 🗂 🛛 Low battery
- Edit esc.
- 🖉 🛛 Edit OK
- 🧳 🛛 Edit mode
- Memory value
- reless connected 🛜
- . 型 Wired connected
- Closed: User mode Open: Service mode
- Programming mode
- 🔨 Error / alarm present

# Image: Image:

#### 6.1.2 Buttons

1 UP

To scroll up or left in the operation matrix. To increment a number which is in edit mode.

2 DOWN

To scroll down or right in the operation matrix. To decrement a number which is in edit mode.

3 **ESC** 

To exit an edited value or selection without changes.

Long-press: To jump to the home position of the operation matrix.

Press "Esc" of a counter value: Change to "High-Resolution" or back.

#### 4 ENTER

To accept a value or selection which is in edit mode.

To select a menu in the operation matrix.

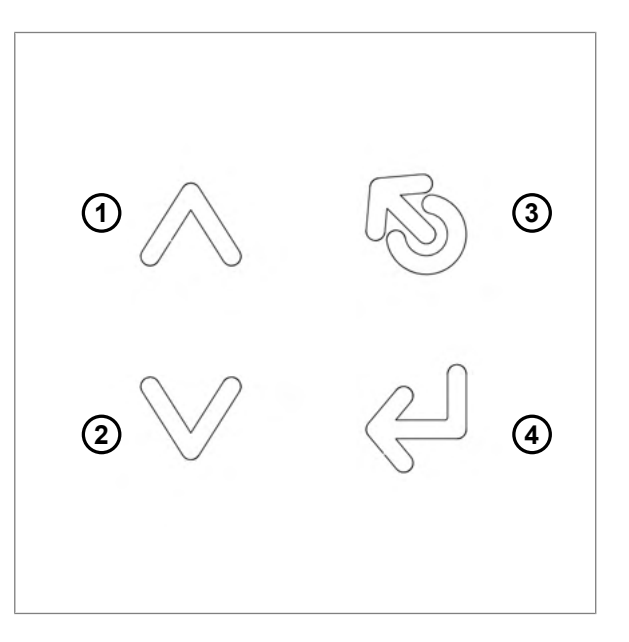

# 6.2 Switching on the meter

- Check the electrical connections.
- Turn on the power supply.
- If required, fix alarm.
- Check the pulse value (Imp) of the flow meter.
- Check the installation side (Sid) of the flow meter.
- Fit and close the cover (1).
- Tighten two screws (2).
- Attach the safety caps (3) to each screw with the smooth side facing outwards.

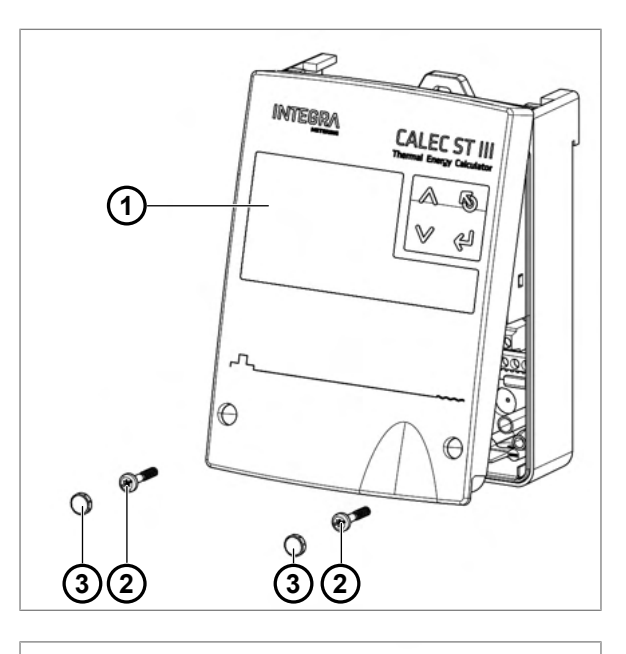

- Check the unit of the main input (set the auxiliary meter).
- Check the pulse value of the main input (set the auxiliary meter).
- Check date and time.
- Check that the flow indicator blinks if there is a flow.
- Check the current values during operation on their plausibility.
- Check the reset time of the display.
- Set the filter settings for current values of Q and P.

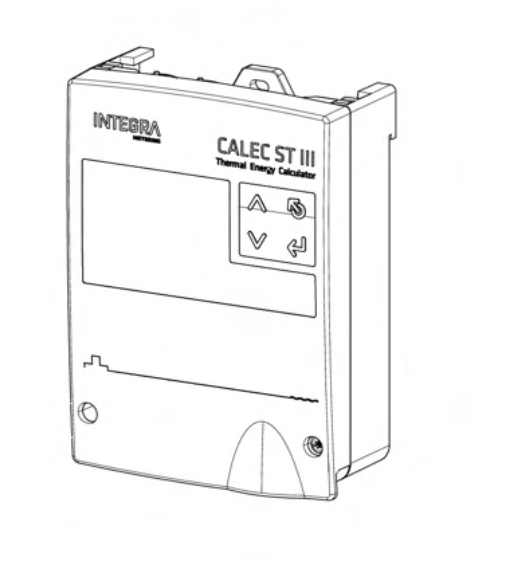

# 6.3 Navigating through the menus

- Press the UP and DOWN keys to step through the main menu entries.
- Press **ENTER** to enter a sub-menu.
- Press the UP and DOWN keys to step through the sub-menu entries.
- Press **ESC** to exit from any menu or sub-menu.

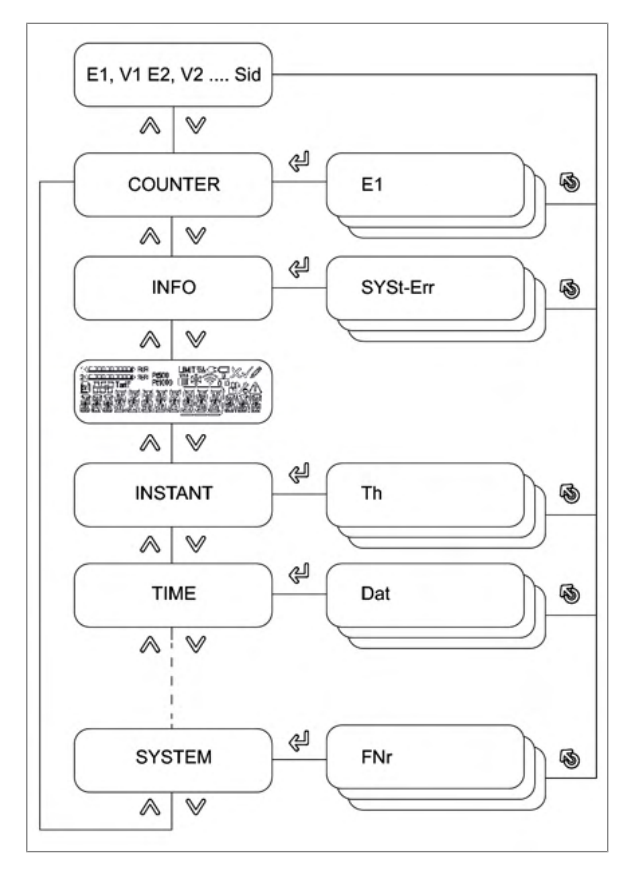

#### 6.4 Editing parameter values

- Navigate to the parameter to be edited (e.g. time).
- Press ENTER.
- The edit mode is active and the value / digit to be edited blinks.
- Press the **UP** and **DOWN** key to edit the value.
- Press ENTER to confirm the value.
- Press **ESC** to exit the menu.

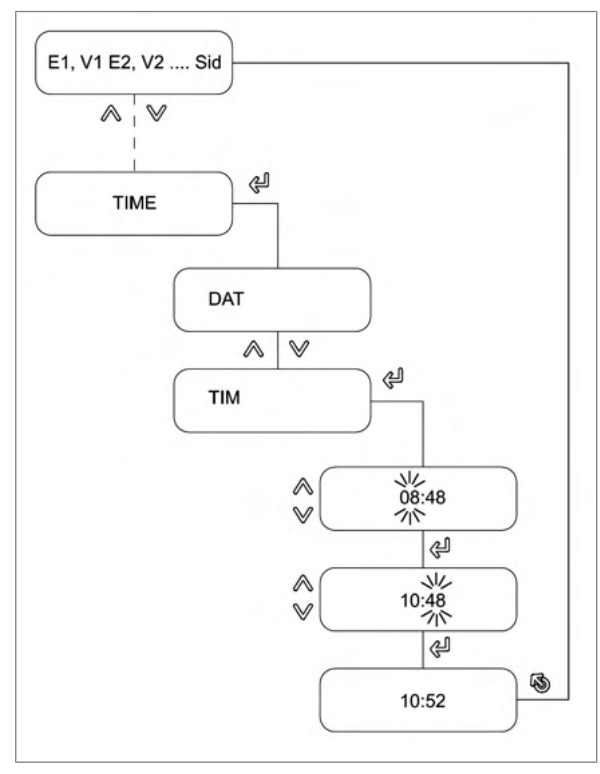

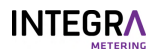

# 6.5 Entering the service mode

- Press the DOWN key until «CONFIG» is displayed.
- Press **ENTER** to enter the «CONFIG» sub-menu.
- Press ENTER.
- Enter the service code «00001111».
  - > The service mode is unlocked and data can be edited.

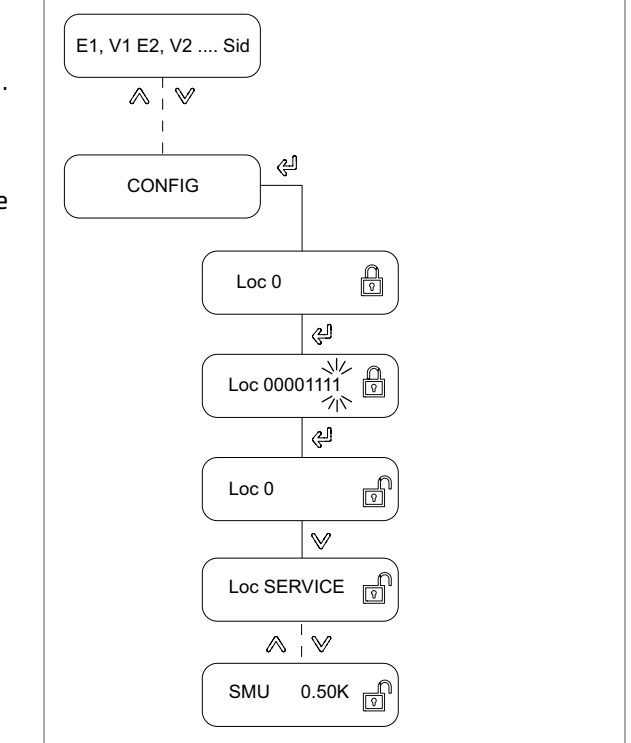

# 6.6 Menu structure

#### 6.6.1 Counter

The depiction of fields in the menu structure depends on the respective options.

| Display | Meaning                                        | Visible                          | Editable         |
|---------|------------------------------------------------|----------------------------------|------------------|
| E1      | Energy meter reading                           | According to calculator function | Programming mode |
| V1      | Volume meter reading                           | According to calculator function | Programming mode |
| M1      | Mass meter reading (op-<br>tional)             | According to calculator function | Programming mode |
| E2      | Energy meter 2 reading (op-<br>tional BDE/TGR) | According to calculator function | Programming mode |
| V2      | Volume meter 2 reading (op-<br>tional BDE)     | According to calculator function | Programming mode |
| M2      | Mass meter 2 reading                           | According to calculator function | Programming mode |
| E3      | Energy meter 3 reading (op-<br>tional TGR)     | According to calculator function | Programming mode |
| H1      | Auxiliary counter 1 reading (optional flow)    | According to calculator function | Service mode     |
| H2      | Auxiliary counter 2 reading                    | According to calculator function | Service mode     |
| Imp     | Pulse value of flow meter                      | According to calculator function | No               |
| Sid     | Installation side of flow me-<br>ter           | According to calculator function | No               |

#### 6.6.2 Info

This menu is only visible if an error is present. It displays the type of error as described in the table.

| Display  | Meaning                                                 |
|----------|---------------------------------------------------------|
| SYSt-Err | Error system                                            |
| U-Err    | Error supply                                            |
| th-Error | Error temperature sensor hot side                       |
| tc-Error | Error temperature sensor cold side                      |
| MEM-Err  | Error of internal memory EEPROM                         |
| OPT-Err  | Error on one of the option modules (HW)                 |
| th-ALArM | Temperature on hot side outside the permitted range     |
| tc-ALArM | Temperature on cold side outside the permitted range    |
| dt-ALArM | Temperature difference outside the permitted range      |
| Ext-AL   | External alarm                                          |
| AP-Err   | Communication problem between main board and calculator |
| SEAL-Err | MID seal broken                                         |

#### 6.6.3 Test

This menu is available for LCD test purposes.

#### 6.6.4 Instant

| Display | Meaning                                                          | Visible                          | Editable |
|---------|------------------------------------------------------------------|----------------------------------|----------|
| Th      | Current temperature hot side<br>(for cooling = return flow)      | According to calculator function | No       |
| Тс      | Current temperature cold<br>side (for cooling = forward<br>flow) | According to calculator function | Νο       |

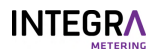

| Display | Meaning                | Visible                          | Editable |
|---------|------------------------|----------------------------------|----------|
| dT      | Temperature difference | According to calculator function | No       |
| P1      | Performance            | According to calculator function | No       |
| Qv1     | Flow                   | According to calculator function | No       |
| Qm1     | Mass flow              | According to calculator function | No       |
| KF      | Specific heat factor   | According to calculator function | No       |
| DEN     | Density                | According to calculator function | No       |
| P2      | Performance 2          | According to calculator function | No       |
| Qv2     | Flow 2                 | According to calculator function | No       |
| Qm2     | Mass flow 2            | According to calculator function | No       |
|         | *                      |                                  | ·····    |

#### 6.6.5

Time

Stich

| Display | Meaning                                          | Visible                                             | Editable         |
|---------|--------------------------------------------------|-----------------------------------------------------|------------------|
| DAT     | Date                                             | Yes                                                 | Service mode     |
| ТІМ     | Time                                             | Yes                                                 | Service mode     |
| DAY     | Day                                              | Yes                                                 | No               |
| SEA     | Winter /summer time activa-<br>tion (off / auto) | Yes                                                 | Service mode     |
| SEA     | Winter / summer time                             | Yes                                                 | Service mode     |
| HR      | Operating hours                                  | Yes                                                 | Programming mode |
| AL      | Hours of alarm                                   | Yes                                                 | Programming mode |
| Err     | Hours of error                                   | Yes                                                 | Programming mode |
| Pb      | Calibration year                                 | Field is only visible if device is cali-<br>brated. | No               |
| Marke   | Information about the cali-<br>bration company   | Field is only visible if device is cali-<br>brated. | No               |

#### 6.6.6

| Display | Meaning                                          | Visible                          | Editable          |
|---------|--------------------------------------------------|----------------------------------|-------------------|
| Nr      | Billing date number 1- 12                        | Yes                              | Yes for selection |
| St      | Billing date 1- 12                               | Yes                              | Service mode      |
| DAT     | Saving date                                      | Yes                              | No                |
| E1      | Energy meter reading                             | According to calculator function | No                |
| V1      | Volume meter reading                             | According to calculator function | No                |
| M1      | Mass meter reading                               | According to calculator function | No                |
| E2      | Energy meter reading 2 in op-<br>tions BDE / BDV | According to calculator function | No                |
| V2      | Volume meter reading 2 in options BDE / BDV      | According to calculator function | No                |
| M2      | Mass meter reading 2 in op-<br>tions BDE / BDV   | According to calculator function | No                |
| E3      | Energy meter reading 3 in op-<br>tion TGR        | According to calculator function | No                |
| H1      | Auxiliary meters reading 1 in option Flow        | According to calculator function | No                |
| H2      | Auxiliary meters reading 2                       | According to calculator function | No                |
| Hr      | Hours                                            | Yes                              | No                |
| AL      | Alarm hours                                      | Yes                              | No                |
| Err     | Error hours                                      | Yes                              | No                |

#### 6.6.7 Logger

| Display | Meaning                                             | Visible                          | Editable          |
|---------|-----------------------------------------------------|----------------------------------|-------------------|
| Nr      | Logger number (1500)                                | Yes                              | Yes for selection |
| Per     | Memory interval                                     | Yes                              | Service mode      |
| DAT     | Saving date                                         | Yes                              | No                |
| ТІМ     | Saving time                                         | Yes                              | No                |
| E1      | Energy meter reading                                | According to calculator function | No                |
| V1      | Volume meter reading                                | According to calculator function | No                |
| M1      | Mass meter reading                                  | According to calculator function | No                |
| E2      | Energy meter reading 2 in op-<br>tions BDE / BDV    | According to calculator function | No                |
| V2      | Volume meter reading 2 in options BDE / BDV         | According to calculator function | No                |
| M2      | Mass meter reading 2 in op-<br>tions BDE / BDV      | According to calculator function | No                |
| E3      | Energy meter reading 3 in op-<br>tion TGR           | According to calculator function | No                |
| H1      | Auxiliary meters reading 1, in option Flow          | According to calculator function | No                |
| H2      | Auxiliary meters reading 2                          | According to calculator function | No                |
| Hr      | Operating Hour counter                              | Yes                              | No                |
| AL      | Alarms Hour counter                                 | Yes                              | No                |
| Err     | Error hours counter                                 | Yes                              | No                |
| DPm     | Date of maximum period                              | Yes                              | No                |
| TPm     | Time of maximum period                              | According to calculator function | No                |
| Pm      | Maximum power                                       | According to calculator function | No                |
| Qvm     | Volume flow of TimePoint of max. power              | According to calculator function | No                |
| Qmm     | Mass flow of TimePoint of max. power                | According to calculator function | No                |
| Thm     | Temperature hot side of<br>TimePoint of max. power  | According to calculator function | No                |
| Tcm     | Temperature cold side of<br>TimePoint of max. power | According to calculator function | No                |

#### 6.6.8 Inputs

| Display | Meaning                             | Visible                          | Editable          |
|---------|-------------------------------------|----------------------------------|-------------------|
| Nr      | Input number (12)                   | Yes                              | Yes for selection |
| Fct     | Function                            | Yes                              | No                |
| ImP     | Pulse value of the input pulses     | According to calculator function | Programming mode  |
| Sid     | Installation side of the flow meter | According to calculator function | Programming mode  |
| MAX     | Maximum input frequency             | According to calculator function | Programming mode  |
| STA     | Actual status                       | Yes                              | No                |
| MAX     | Upper limit for th / tc alarm       | Yes                              | No                |
| MIN     | Lower limit for th / tc alarm       | Yes                              | No                |

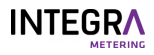

| Display | Meaning                                                                                                    | Visible                          | Editable         |
|---------|----------------------------------------------------------------------------------------------------|----------------------------------|------------------|
| Ref     | Threshold for return temper-<br>ature in option TGR<br>Overstepping: register E2 Un-<br>dercutting: register E3 | According to calculator function | Programming mode |

#### 6.6.9 Outputs

This menu is only available if the output hardware module is installed in the device.

| Display | Meaning                                                  | Visible                               | Editable     |
|---------|----------------------------------------------------------|---------------------------------------|--------------|
| Nr      | Output number                                            | Yes                                   | Yes          |
| Fct     | Output function                                          | Yes                                   | Service mode |
| SIG     | Signal type of the output (A)                            | Depends on the output function<br>Fct | Service mode |
| IMP     | Pulse value for the function of the output (A)           | Depends on output function Fct        | Service mode |
| SIG     | (B, C)                                                   | Depends on output function            | Service mode |
| GW1     | Limit value 1 (B, C)                                     | Depends on output function            | Service mode |
| GW2     | Limit value 2 (C)                                        | Depends on output function            | Service mode |
| нүѕ     | Hysteresis of the output (B,<br>C)                       | Depends on output function            | Service mode |
| CNT     | Pulse counter / seconds over-<br>stepped (A, B, C, D, E) | Depends on output function            | Service mode |
| АСТ     | Effective direction of the out-<br>put (B, C, D, E, F)   | Depends on output function            | Service mode |
| STA     | Actual status (A, B, C, D, E)                            | Depends on output function            | Yes          |
| STA     | Actual status (F)                                        | Depends on output function            | Service mode |

#### 6.6.10 I-Out

This menu is only available if the I-OUT analog hardware module is installed in the device.

| Display | Meaning                                     | Visible                    | Editable          |
|---------|---------------------------------------------|----------------------------|-------------------|
| Nr      | Output number (14)                          | Yes                        | Yes for selection |
| Fct     | Output function                             | Yes                        | Service mode      |
| SIG     | Type of analogue output (A,<br>B)           | Depends on output function | Service mode      |
| 0/4     | Value at 0 mA or 4mA (A, B)                 | Depends on output function | Service mode      |
| 20      | Value at 20 mA (A, B)                       | Depends on output function | Service mode      |
| do      | Simulation mA value (C)                     | Depends on output function | Service mode      |
| Err     | Current output in case of er-<br>ror (A, B) | Depends on output function | Service mode      |
| STA     | Current value (A, B)                        | Depends on output function | Yes               |

#### 6.6.11 Units

| Display | Meaning                                            | Visible | Editable         |
|---------|----------------------------------------------------|---------|------------------|
| Eu      | Energy unit                                        | Yes     | Programming mode |
| Ed      | Number of decimal places for<br>energy unit        | Yes     | Programming mode |
| V       | Unit and number of decimal places for volumes unit | Yes     | Programming mode |

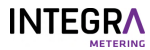

| Display | Meaning                                | Visible | Editable         |
|---------|----------------------------------------|---------|------------------|
| М       | Number of decimal places for mass unit | Yes     | Programming mode |
| Р       | Power unit                             | Yes     | Service mode     |
| Q       | Volume flow unit                       | Yes     | Service mode     |
| Т       | Temperature unit                       | Yes     | Service mode     |
| EP      | Pulse value for energy pulse output    | Yes     | Service mode     |
| VP      | Pulse value for volume pulse output    | Yes     | Service mode     |
| MP      | Pulse value for mass unit              | Yes     | Service mode     |

#### 6.6.12 M-Bus

| Display | Meaning                 | Visible | Editable          |
|---------|-------------------------|---------|-------------------|
| Nr      | M-Bus number (15)       | Yes     | Yes for selection |
| Adr     | Primary M-Bus address   | Yes     | Service mode      |
| SEK     | Secondary M-Bus address | Yes     | Service mode      |
| BAU     | Baud rate               | Yes     | Service mode      |
| Acc     | Meter reading prompt    | Yes     | Yes               |
| APP     | M-Bus application reset | Yes     | Service mode      |

#### 6.6.13 Modbus

This menu is only available if the Modbus hardware module is installed in the device.

| Display | Meaning                            | Visible | Editable          |
|---------|------------------------------------|---------|-------------------|
| Nr      | Number of Modbus                   | Yes     | Yes for selection |
| Adr     | Address of Modbus                  | Yes     | Service mode      |
| BAU     | Baud rate                          | Yes     | Service mode      |
| Par     | Parity                             | Yes     | Service mode      |
| Trm     | Turn termination resistor on / off | Yes     | Service mode      |

#### 6.6.14 N2-Bus

This menu is only available if the N2Open hardware module is installed in the device.

| Display | Meaning                            | Visible | Editable     |
|---------|------------------------------------|---------|--------------|
| Nr      | Number of N2Open                   | Yes     | Yes          |
| Adr     | Address of N2Open                  | Yes     | Service mode |
| TRM     | Turn termination resistor on / off | Yes     | Service mode |

#### 6.6.15 BACnet

This menu is only available if the BACnet hardware module is installed in the device.

| Display | Meaning                            | Visible | Editable     |
|---------|------------------------------------|---------|--------------|
| Nr      | Number of BACnet                   | Yes     | Yes          |
| Adr     | Address of BACnet                  | Yes     | Service mode |
| Mod     | Mode (master / slave)              | Yes     | Service mode |
| DIN     | BAcnet device instance num-<br>ber | Yes     | Service mode |

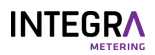

| Display | Meaning                            | Visible | Editable     |
|---------|------------------------------------|---------|--------------|
| Trm     | Turn termination resistor on / off | Yes     | Service mode |

#### 6.6.16 LON

On the CALEC ST<sup>®</sup> III, no specific menu is available for the LON hardware. All parameters are set directly through the protocol interface itself.

#### 6.6.17 KNX

On the CALEC<sup>®</sup> ST III, no specific menu is available for the KNX hardware. All parameters are set directly through the protocol interface itself.

#### 6.6.18 LoRa

This menu is only available if the LoRa hardware module is installed in the device.

| Display | Meaning                                              | Visible | Editable     |
|---------|------------------------------------------------------|---------|--------------|
| InT     | Interval of transmission (in seconds)                | Yes     | Service mode |
| AT      | Type of application (OTAA, ABP)                      | Yes     | Service mode |
| SET     | Selection of type of frame (data package det number) | Yes     | Service mode |
| CFM     | Selection of the frame struc-<br>ture                | Yes     | Service mode |
| WAN     | Lora Wan version                                     | Yes     | No           |
| FW      | Firmware version                                     | Yes     | No           |

#### 6.6.19 Config

This menu is only visible if the "Service Mode" is entered and validated. If you do not validate, you will only get a temporary access for 1 minute.

| Display | Meaning                                                              | Visible                   | Editable     |
|---------|----------------------------------------------------------------------|---------------------------|--------------|
| Loc     | Safety key                                                           | Yes                       | Yes          |
| Loc     | Safety user level                                                    | Yes                       | Service mode |
| ТҮР     | Type of temperature sensor                                           | Yes                       | Service mode |
| MED     | Type of glycol mixture (op-<br>tion GLY)                             | Yes, if option GLY is set | Service mode |
| CON     | Concentration in % of the glycol mixture (option GLY)                | Yes, if option GLY is set | Service mode |
| SMU     | Creeping quantity suppres-<br>sion                                   | Yes                       | Service mode |
| Rem     | Remanence time for the ac-<br>tual flow (keeping time of<br>display) | Yes                       | Service mode |
| dpQ     | Damping factor for actual<br>performance / flow value                | Yes                       | Service mode |
| dPt     | Damping factor for actual temperature value                          | Yes                       | Service mode |
| RES     | Reset counter, alarm, logger<br>and other values                     | Yes                       | Service mode |
| dt-     | Limit value for display of dT-<br>shortfall                          | Yes                       | Service mode |

| Display | Meaning                          | Visible | Editable         |
|---------|----------------------------------|---------|------------------|
| dtc     | Automatic sensor adjust-<br>ment | Yes     | Programming mode |

#### 6.6.20 System

| Display | Meaning                             | Visible | Editable |
|---------|-------------------------------------|---------|----------|
| FNr     | Serial number                       | Yes     | No       |
| SYS     | Calculator function                 | Yes     | No       |
| DAT     | Manufacturing date                  | Yes     | No       |
| RW      | Firmware version of calcula-<br>tor | Yes     | No       |
| FW      | Firmware version of main board      | Yes     | No       |
| HW      | Hardware version                    | Yes     | No       |
| CS      | Checksum of firmware                | Yes     | No       |

#### 6.6.21 Init

One-time on-site setting of the calibration-relevant input values "IMP EBS"

Assure that with the selected unit the accumulative energy amount can be handled without counter overflow.

This mode can be set once on site (activation by zeroing the pulse value).

| Display | Meaning                                                                                                 | Visible                    | Editable |
|---------|----------------------------------------------------------------------------------------------------|----------------------------|----------|
| Init    | Allows the one-time setting<br>of the values ImP / Sid / Eu /<br>Ed / V during commissioning<br>on site | Editable only in edit mode | Init     |
| Go      | Confirms the one-time set-<br>ting at commissioning                                                     | Editable only in edit mode | Go       |

# 6.7 Commissioning

Depending on the required data output and the installed communication modules, a number of parameters have to be set.

The adjustable values are assigned to three safety levels:

| Safety level        | Access                                                                                                    | Level Code |
|---------------------|----------------------------------------------------------------------------------------------------|------------|
| User mode           | When the housing is closed the freely accessible data can be displayed by using the keys.                                                                                                    |            |
| Service mode        | Can be activated with the service key while the cover is open.<br>Allows the setting of all parameters that are not required to<br>be calibrated for commissioning and the display of all set-<br>tings. | 1111       |
| Programming<br>mode | Complete parameterization, including calibration-relevant values. Can only be activated by destroying the calibration seal. Not described in this manual.                                                | 3132       |

- Select the service mode [>p. 40].
- Select the menu for the required data output [>p. 39].
- Set the required parameters [>p. 39].

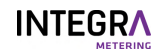

# 6.8 Additional functions

#### 6.8.1 Billing date values

With the 12 freely programmable billing date values, the indexes can be memorized (e.g. monthly) for defined dates and consulted at any time [>p. 42].

#### 6.8.2 Data logging

The CALEC<sup>®</sup> ST III can record up to 500 data records in a ring buffer at intervals of minutes, hours, days, weeks, months [>p. 43].

#### 6.8.3 Simultaneous readout

In a plant with many meters, a considerable time difference between readings can occur if these are read out sequentially. CALEC<sup>®</sup> ST III avoids this problem with the "Freeze" command. A broadcast command instructs all meters simultaneously to store the required value after which they can be read out sequentially.

#### 6.8.4 Low-flow OFF function

The system is factory-adjusted to carry out an energy calculation as soon as a temperature difference of >0 (when measuring heat) or <0 (when measuring cold) is detected. If, for example, a circulation conduit carries large quantities of heat transfer medium with a very low temperature difference over a long period of time, this can lead to significant reading errors in temperature measurement. The so-called "low flow OFF function" can be activated to avoid this, ensuring that energy is only detected when a pre-defined temperature difference is exceeded.

#### 6.8.5 Energy metering in heating / cooling systems

The "bi-directional energy metering" (BDE) option allows emitted energy to be metered even in twin-conduit networks that perform a combined heating and cooling function. The measurement readings for heating and cooling are recorded separately for their corresponding cost-calculation purposes.

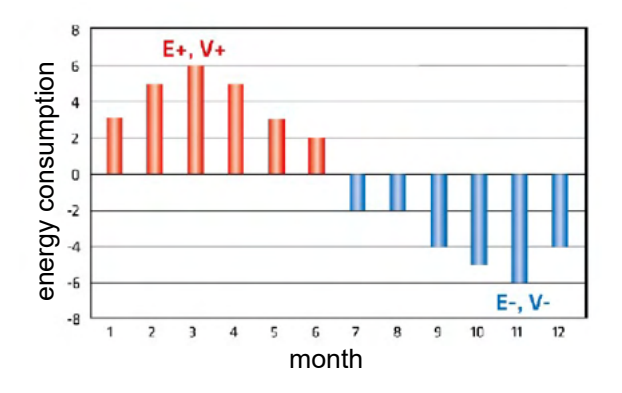

#### 6.8.6 Recording of "heat return"

The "Tariff Return Limit" (TGR) option can be used to set a limit for the return temperature of the heat quantity. If this limit is exceeded, the flow is "returned" to the supply network and thus reduces efficiency.

#### 6.8.7 Heat carriers with frost protection additives

The below-freezing temperatures involved in running a refrigeration plant require the use of additional frost protection. This poses an insurmountable problem for many conventional heat meters, as has been investigated in detail in such publications as PTB Report PTB- ThEx-24 of June 2002.

The "Glycol-based heat transfer medium" option available with CALEC® ST III ensures that metering is accurate even in these situations, as energy and volume can be calculated with a sliding scale of values for density and heating capacity for each temperature, independently of that temperature. CALEC® ST III gives accurately polynomial readings for the physical characteristics of 11 widely used heat transfer liquids with respect to concentration and temperature.

Only the heat transfer medium and concentration are established at start-up:

| Medium <sup>4)</sup>                         | Display  | Concentra-<br>tion | Temperature<br>range   | Manufac-<br>turer | Туре            | Application / observa-<br>tion                                                                                                    |
|----------------------------------------------|----------|--------------------|------------------------|-------------------|-----------------|----------------------------------------------------------------------------------------------------|
| Antifrogen N                                 | AntifroN | 20-60%             | -120°C <sup>1)</sup>   | Clariant          | E <sup>2)</sup> | Confirms to DIN<br>4757-1; toxicity class 4.<br>For cooling, solar,<br>heating and heat pump<br>systems.<br>Low viscosity.                                                                           |
| Antifrogen L                                 | AntifroL | 20-60%             | -120°C <sup>1)</sup>   | Clariant          | P <sup>3)</sup> | Not harmful to health.<br>For pharma sector,<br>food use.                                                                                                    |
| Tyfocor                                      | Tyfocor  | 20-60%             | -120°C <sup>1)</sup>   | Tyfocor           | E               | See type E                                                                                                    |
| Tyfocor-L                                    | Tyfocor  | 20-60%             | -120°C <sup>1)</sup>   | Tyfocor           | L               | See type P                                                                                                    |
| DowCal 10                                    | DOUCAL10 | 30-70%             | 10-120°C <sup>1)</sup> | Dow               | E               | See type E                                                                                                    |
| DowCal                                       | DOUCAL20 | 30-70%             | 20-120°C <sup>1)</sup> | Dow               | Р               | See type P                                                                                                    |
| Glythermin<br>P44                            | GLYTHP44 | 40-80%             | -100°C <sup>1)</sup>   | BASF              | P               | FDA-approved in USA.<br>Corrosion protection<br>less effective.<br>For pharma sector and<br>food production plats                                                                                    |
| Temper -10                                   | TEMPER10 | 100% fix           | -10150°C               | Temper            | S               | Ready-to-use saline<br>solution.<br>Not harmful to health.<br>For pharma and food<br>sectors.<br>Biodegradable, water-<br>protection class 1.<br>Low viscosity.<br>High heat-transfer ca-<br>pacity. |
| Temper -20                                   | TEMPER20 | 100% fix           | -20150°C               | Temper            | S               |                                                                                                    |
| Temper -30                                   | TEMPER30 | 100% fix           | -30150°C               | Temper            | S               |                                                                                                    |
| Temper -40                                   | TEMPER40 | 100% fix           | -40150°C               | Temper            | 5               |                                                                                                    |
| Additional product are available on request. |          |                    |                        |                   |                 |                                                                                                    |

<sup>1)</sup> Minimum temperature depends on concentration -40 to 0°C

<sup>2)</sup> Based on ethylene glycol

<sup>3)</sup> Based on propylene glycol

<sup>4)</sup> All names are registered trademarks of their respective manufacturers.

#### 6.8.8 Solar-powered thermal systems

Solar thermal systems likewise pose demanding tasks for energy metering with respect to temperature range and heat transfer medium.

The "Glycol-based heat transfer medium" (GLY) option available with CALEC<sup>®</sup> ST III also offers an excellent solution in these cases.

#### 6.8.9 CALEC<sup>®</sup> ST III Flow

The CALEC<sup>®</sup> ST III Flow configuration is designed for flow-rate measurement purposes. Temperature measurement (hot and cold side) is disabled in this configuration, i.e. no temperatures are detected or displayed. CALEC<sup>®</sup> ST III Flow uses the accumulated pulse signals from the flow meter to calculate the current flow rate reading. These measurement readings can be sent to the display, the analog outputs and / or the M-Bus, Modbus, LON, BACnet, N2Open or KNX, Wireless M-Bus or Wireless LoRa interface for reading or further processing.

#### 6.8.10 Smart Phone Android commissioning

The CALEC<sup>®</sup> ST III device features an NFC (near field communication). The NFC can be used for commissioning in a different way compared to using the display and buttons.

This feature will come later on with an Android App ParamApp available on Google Play.

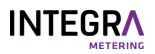

| Smart Phone commissioning |                                                                                |  |  |  |
|---------------------------|--------------------------------------------------------------------------------|--|--|--|
| Operating system          | Android >6.0; available on Play Store                                          |  |  |  |
| Арр                       | ParamApp                                                                       |  |  |  |
| Features                  | Commissioning and readout via NFC and Bluetooth interface for better usability |  |  |  |
|                           |                                                                                |  |  |  |

- Download the ParamApp to a compatible Android device.
- Start up the product an run the configuration as required.

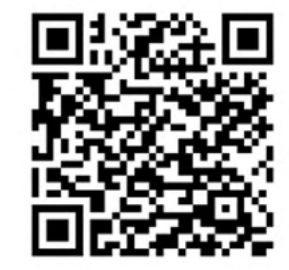

#### 6.8.11 PC Software AMBUS® Win commissioning

For professional use, the PC software AMBUS<sup>®</sup> Win II is available to download from our website. It provides effective sup-port with startup and data analysis.

# 7 Maintenance

# 7.1 Calibration

Devices in commercial use:

- All calibration-relevant functions are located on the pluggable calculator module.
- Device-specific settings are stored redundantly in the lower housing part.
- Disassembling the lower housing part with field wiring is not required for calibration.
- Perform a periodic recalibration according to national calibration law.
- Exchanging the calculator [>p. 52] for calibration.
- Calibrate the energy meters every five years.
- Reset the meter readings of the new calculator to 0 in case of processing after calibration.

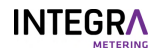

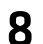

# Service and repairs

#### **▲ DANGER**

#### Electric shock

Touching energized system parts can cause immediate death or serious injury.

▶ Make sure that installation work is only carried out by authorized specialists.

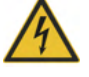

- Before carrying out any work on the system, disconnect the power supply and check that no voltage is present.
- If an insulation is damaged, disconnect the power supply immediately and arrange for immediate repair.

# 8.1 Exchanging the calculator

- ▶ Disconnect CALEC<sup>®</sup> ST III from the power supply.
- Take off the front cover [>p. 20].
- Pull the calculator (1) to the front to remove.
- The calculator (1) can be shipped for calibration.
- Plug the new calculator (1).
  - > The new calculator automatically updates itself after plugging it in.

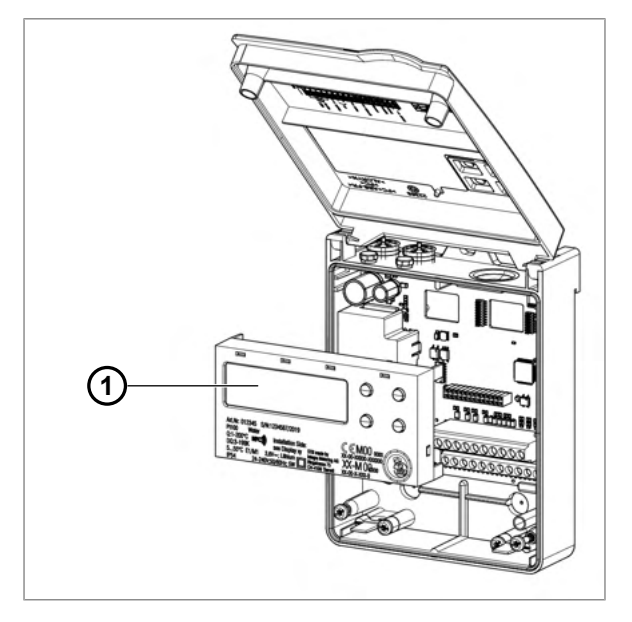

# 8.2 Troubleshooting

If a fault occurs, the message «ALARM» will appear on the display.

- The display flashes red to indicate the alarm message.
- The short message in the information loop gives details of the reason for the fault/alarm.

| Message    | Error/ alarm                                                    | Possible cause                                                                                              | Corrective measures                                                                                        |
|------------|-----------------------------------------------------------------|----------------------------------------------------------------------------------------------------|----------------------------------------------------------------------------------------------------|
| th-ERROR   | Temperature error on hot<br>side, no measurement possi-<br>ble  | <ul> <li>Sensor connected incor-<br/>rectly</li> </ul>                                                      | <ul> <li>Check wiring.</li> <li>Check disconnected sensor wires with ohm meter.</li> </ul>                 |
| tc-ERROR   | Temperature error on cold<br>side, no measurement possi-<br>ble | <ul> <li>Interruption/short circuit<br/>in sensor cables</li> </ul>                                         | <ul> <li>Check the input with a resistor:</li> <li>Pt 100: 100-150 Ω</li> <li>Pt 500: 500-620 Ω</li> </ul> |
| SYSt-Error | EEPROM memory error                                             | <ul> <li>Component error</li> <li>Device error</li> <li>Analog-Digital-Converter<br/>not working</li> </ul> | Send the device to be checked.                                                                             |

| Message  | Error/ alarm                                                                                               | Possible cause                                                                                                    | Corrective measures                                                                                   |
|----------|----------------------------------------------------------------------------------------------------|----------------------------------------------------------------------------------------------------|----------------------------------------------------------------------------------------------------|
| th-ALArM | Temperature on the hot side<br>is outside the permitted<br>measuring range<br>Temperature on the cold side | <ul> <li>Temperature of the heat cycle is too high</li> <li>Temperature of the heat</li> </ul>                                                                          | <ul> <li>Check the current temper-<br/>ature in the InStAnt sub-<br/>menu</li> </ul>                  |
| tc-ALArM | is outside the permitted measuring range                                                                   | cycle is too low                                                                                                    | menu.                                                                                                 |
| dt-ALArM | Temperature difference is<br>outside the permitted mea-<br>suring range                                    | <ul> <li>Temperature difference in<br/>the heat cycle is too large</li> <li>Temperature difference in<br/>the heat cycle is negative</li> <li>Sensor problem</li> </ul> | <ul> <li>Check the current temper-<br/>ature difference in the In-<br/>StAnt submenu.</li> </ul>      |
| MEM-Err  | Memory error, EEPROM not working                                                                           | Faulty EEPROM memory                                                                                                    | Reset the device.                                                                                     |
| OPT-Err  | Wrong implementation of options (slots)                                                                    | <ul> <li>Incompatible combina-<br/>tions</li> </ul>                                                                                                    | <ul> <li>Adjust settings.</li> </ul>                                                                  |
| Ext-AL   | External alarm from another device                                                                         | <ul> <li>An alarm is displayed<br/>from another connected<br/>device</li> </ul>                                                                                         | <ul> <li>Check the associated de-<br/>vice.</li> </ul>                                                |
| AP-Err   | System error between calcu-<br>lator and main board                                                        | <ul> <li>Incorrect mounting of<br/>main board and calculator</li> </ul>                                                                                                 | <ul> <li>Check the calculator.</li> <li>Check the main board.</li> <li>Restart the system.</li> </ul> |
| SEAL-Err | Broken seal                                                                                                | <ul> <li>Device is in programming<br/>mode</li> </ul>                                                                                                    | <ul> <li>Reset the device.</li> <li>Sealing is lost.</li> <li>Calibration is lost.</li> </ul>         |

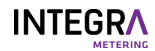

# 9 Decommissioning / storage / disposal

# 9.1 Decommissioning

- Disconnect the device from all sources of energy.
- Remove the device from the system.

#### 9.2 Storage

- Decommissioning according to chapter Decommissioning.
- Select a suitable storage location.

#### 9.3 Disposal

INTEGRA products must be disposed of in accordance with applicable local regulations. Improper disposal can have harmful effects on the environment and health.

- Decommissioning according to chapter Decommissioning.
- Disassemble the product, sort according to material and dispose of the materials in accordance with applicable local regulations.

# Appendix Drilling template

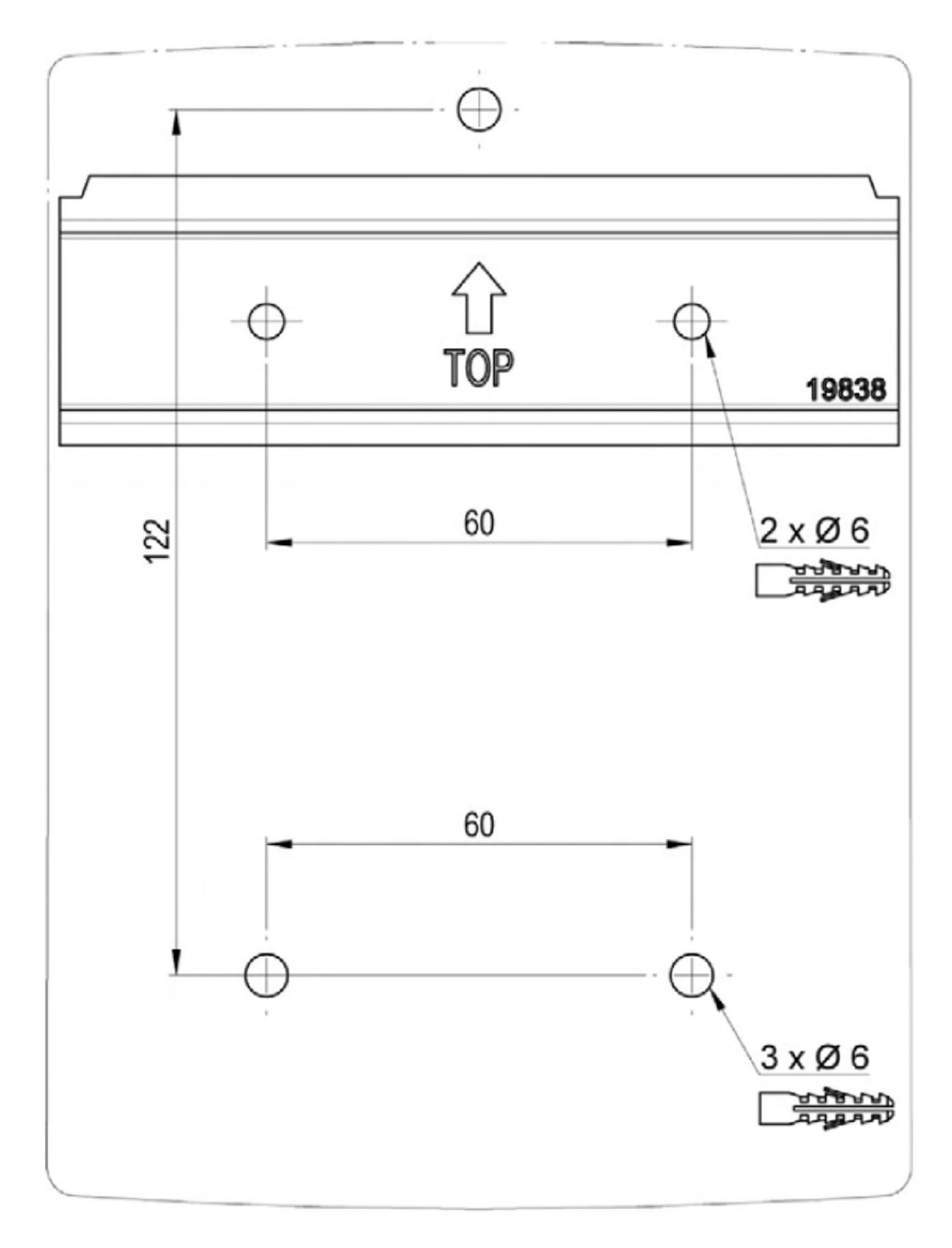

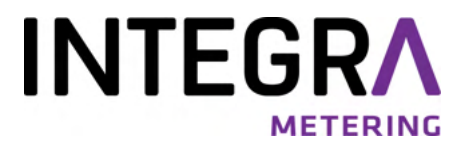

Your service partner